# WT Series Digital PID Controller

WT404 WT409 WT707 WT904 WT909

Operation Manual JUNE,2006

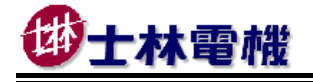

### CONTENT

| 1  | Notice before start- up P |             |                                               |         |  |  |  |  |
|----|---------------------------|-------------|-----------------------------------------------|---------|--|--|--|--|
| 2  | Spe                       | cifications | 5                                             | Page 4  |  |  |  |  |
| 3  | Tern                      | ninal arra  | ngement                                       |         |  |  |  |  |
|    | 3.1                       | WT404 1     | Terminals                                     | Page 6  |  |  |  |  |
|    | 3.2                       | WT904 1     | Terminals                                     | Page 7  |  |  |  |  |
|    | 3.3                       | WT707 1     | Terminals                                     | Page 8  |  |  |  |  |
|    | 3.4                       | WT409 1     | Terminals                                     | Page 9  |  |  |  |  |
|    | 3.5                       | WT909 1     | Terminals                                     | Page 10 |  |  |  |  |
| 4  | Exte                      | ernal dime  | ension and panel cutout                       | Page 11 |  |  |  |  |
| 5  | Part                      | s descrip   | tion                                          | Page 12 |  |  |  |  |
| 6  | Ope                       | rations     |                                               |         |  |  |  |  |
|    | 6.1                       | Power C     | Dn                                            | Page 13 |  |  |  |  |
|    | 6.2                       | Change      | the Set Value (SV)                            | Page 13 |  |  |  |  |
|    | 6.3                       | Change      | The Alarm Value                               | Page 13 |  |  |  |  |
|    | 6.4                       | Autotun     | ing (AT)                                      | Page 14 |  |  |  |  |
|    | 6.5                       | Program     | nmable RAMP / SOAK                            | Page 15 |  |  |  |  |
| 7  | Operation levels          |             |                                               |         |  |  |  |  |
|    | 7.1                       | Levels of   | liagram                                       | Page 16 |  |  |  |  |
|    | 7.2                       | Lock fur    | nction                                        | Page 16 |  |  |  |  |
| 8  | Para                      | ameters     |                                               |         |  |  |  |  |
|    | 8.1                       | Level 1     | (User Level)                                  | Page 17 |  |  |  |  |
|    | 8.2                       | Level 2     | (PID Level)                                   |         |  |  |  |  |
|    |                           | 8.2.1       | Level 2 parameters display / hiding condition | Page 18 |  |  |  |  |
|    |                           | 8.2.2       | Description of parameters                     | Page 19 |  |  |  |  |
|    | 8.3                       | Level 3     | (Input Level)                                 | Page 20 |  |  |  |  |
|    | 8.4 Level 4 (SET Level)   |             |                                               |         |  |  |  |  |
|    |                           | 8.4.1       | How to hide parameters (Use SET1~SET7)        | Page 22 |  |  |  |  |
|    |                           | 8.4.2       | Special functions (Use SET8 / SET9 / SET0)    | Page 23 |  |  |  |  |
|    |                           | 8.4.3       | Remote SV type selection                      | Page 24 |  |  |  |  |
|    |                           | 8.4.4       | Output mode selection (Use OUTY)              | Page 24 |  |  |  |  |
|    | 8.5                       | Progran     | n Level                                       |         |  |  |  |  |
|    |                           | 8.5.1       | Description of parameters                     | Page 25 |  |  |  |  |
|    |                           | 8.5.2       | Description of operation                      | Page 26 |  |  |  |  |
| 9  | Inpu                      | t type tab  | ble                                           | Page 27 |  |  |  |  |
| 10 | Alar                      | m           |                                               |         |  |  |  |  |
|    | 10.1                      | Alarm ti    | me                                            | Page 29 |  |  |  |  |
|    | 10.2 SETA Pa              |             |                                               |         |  |  |  |  |
|    | 10.3 Alarm mode Pag       |             |                                               |         |  |  |  |  |

| 11 | Heater Break Alarm(HBA)                                  | Page 31 |
|----|----------------------------------------------------------|---------|
| 12 | Error codes                                              | Page 34 |
| 13 | Modify input type: TC, RTD                               | Page 35 |
| 14 | Modify input type: Linear Input (mA ,V)                  |         |
|    | 14.1 Hardware                                            | Page 36 |
|    | 14.2 Calibration                                         | Page 37 |
| 15 | Modify output type: Relay, SSR, 4~20mA                   | Page 38 |
| 16 | Modify output mode: OUT1/ALARM, OUT1/OUT2                | Page 38 |
| 17 | Applications                                             |         |
|    | 17.1 RAMP & SOAK                                         | Page 39 |
|    | 17.2 TTL Communication : SV output and RATE function     | Page 40 |
|    | 17.3 1 $\phi$ Phase angle control (By SCR module)        | Page 41 |
|    | 17.4 1 $\phi$ Phase angle control (By TRIAC)             | Page 42 |
|    | 17.5 3 $\phi$ Phase angle control ( By DIODE/SCR module) | Page 43 |
|    | 17.6 1 $\phi$ Zero crossing control (By SCR Module)      | Page 44 |
|    | 17.7 1 $\phi$ Zero crossing control (By TRIAC)           | Page 45 |
|    | 17.8 3 $\phi$ Zero crossing control (By SCR module)      | Page 46 |
|    | 17.9 3 $\phi$ Zero crossing control (By TRIAC)           | Page 47 |
|    | 17.10 3 wires proportional motor valve control           | Page 48 |
|    | 17.11 Wiring diagram of PC Communication                 | Page 49 |

### 1. Notice before start-up

WT series controller has got the CE approvals as below :

LDV : D/N EN61010-1

EMC : EN 55 022 1994/A1: 1995/A2: 1997,

EN 61 000-3-2: 1995/ -3-3: 1995, EN 61 000-4-2: 1995/ -4-3: 1996/ -4-5: 1995/ -4-6 1996/ -4-8: 1993/ -4-11: 1996/ EN 50 204: 1995

Please confirm the specification of controller is to totally with your requirement before using it, also read this manual in detail.

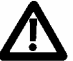

#### Danger

Attention! Electric Shock! After electrifying, do not touch the terminal to prevent attacking!! Please ensure the power has closed while you perform power wiring.

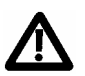

### Warning

1. Please make sure the position of the rear terminal for AC power is correct, or the controller would be damege after electrifying.

(WT404 for Pin1, 6; WT904/707/409/909 for Pin1,2)

- 2. Please ensure the votage is the same with the spec (AC85~265 or DC 24V), or the controller would be damege after electrifying.
- 3. Please ensure the wiring has connected to the right usage(Input, Output, Alarm) terminal.
- 4. Please choose the suited terminal fitted for M3 screw, express as below:

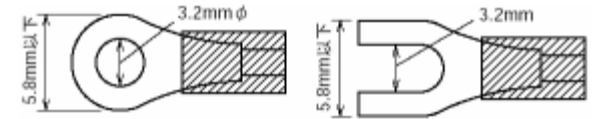

Torsion : 0.4 N.m (4 kgf.cm)

- 5. Do not set your controller under the surounding with high interfere, caustic gas, and high temperature high humid.(normal working environment : 0-50, 50-85%RH).
- 6. In order to avoid been interfered by noise, power wiring should leave from motivity power line and load power line.
- 7. While useng down-lead for thermocouple, please chose the suited thermocouple compensating lead wires.
- 8. Wille using down-lead for RTD, pleae chose samll, and use the same material between three line.

# 1. Specifications

### • Standard spec.

| Мо                                                        | del              | WT404                                                                | WT904          | WT 707         | WT409            | WT909      |  |  |
|-----------------------------------------------------------|------------------|----------------------------------------------------------------------|----------------|----------------|------------------|------------|--|--|
| Din                                                       | nension          | 48X48mm                                                              | 96X48mm        | 72X72mm        | 48X96mm          | 96X96mm    |  |  |
| Su                                                        | oply voltage     | AC 85~265V                                                           | , DC 15~50∖    | / (Option)     |                  |            |  |  |
| Fre                                                       | quency           | 50 / 60 HZ                                                           |                |                |                  |            |  |  |
| Power                                                     |                  | approx 3VA                                                           | approx 4VA     | approx 3VA     | approx 4VA       | approx 4VA |  |  |
| cor                                                       | nsumption        |                                                                      |                |                |                  |            |  |  |
|                                                           | Accuracy         | 0.2 % FS ±                                                           | 1digit         |                |                  |            |  |  |
|                                                           | Sample time      | 250ms                                                                |                |                |                  |            |  |  |
|                                                           | тс               | K, J, R, S,                                                          | B, E, N, T,    | W5Re/W26R      | e , PLII , U , L |            |  |  |
| Ę                                                         | RTD              | PT100,JPT1                                                           | 00,JPT50       |                |                  |            |  |  |
| ndu                                                       | mA dc            | 4~20mA ,0~2                                                          | 20mA           |                |                  |            |  |  |
| -                                                         | mV / V dc        | 0~1V,0~5V,0                                                          | ~10V,1~5V,2~   | -10V           |                  |            |  |  |
|                                                           |                  | -10~10mV,0 <sup>-</sup>                                              | ~10mV,0~20m    | ıV,0∼50mV,10   | ~50mV            |            |  |  |
|                                                           | Decimal point    | 0000 , 000.0                                                         | , 00.00 , 0.00 | 0              |                  |            |  |  |
| position Available for linear input (mA / mV / V)         |                  |                                                                      |                |                |                  |            |  |  |
|                                                           | Relay            | SPST type SPDT type SPST type SPDT type SPDT type                    |                |                |                  |            |  |  |
| t 1                                                       |                  | 3A , 220V , electrical life:100,000 times or more (under rated load) |                |                |                  |            |  |  |
| tpu                                                       | Voltage pulse    | For SSR drive. ON : 24V , OFF : 0V , max load current : 20mA         |                |                |                  |            |  |  |
| ō                                                         | mA dc            | 4~20mA, 0~20mA. Maximum load resistance:560 Ω                        |                |                |                  |            |  |  |
| Voltage dc         0~5V , 0~10V , 1~5V , 2~10V . Max load |                  |                                                                      |                | d current:20m/ | 4                |            |  |  |
| Ala                                                       | rm 1             | 3A , 220V , electrical life:100,000 times or more (under rated load) |                |                |                  |            |  |  |
| Co                                                        | ntrol algorithm  | PID,PI,PD,P,ON / OFF(P=0),FUZZY。                                     |                |                |                  |            |  |  |
| PID                                                       | range            | P: 0.0 ~ 200.0 % , I: 0~3600s , D: 0~900s                            |                |                |                  |            |  |  |
| lso                                                       | lation           | Output terminals(control output , alarm , transmission) and input    |                |                |                  |            |  |  |
|                                                           |                  | terminals are isolated separately                                    |                |                |                  |            |  |  |
| lso                                                       | lated resistance | $10 M\Omega$ or more between input and case (ground) at DC 500 V     |                |                |                  |            |  |  |
|                                                           |                  | $10 M\Omega$ or more between output and case (ground) at DC 500 V    |                |                |                  |            |  |  |
| Dielectric strength                                       |                  | 1000V AC for 1 minute between input terminal and case (ground)       |                |                |                  |            |  |  |
|                                                           |                  | 1500V AC for 1 minute between output terminal and case (ground)      |                |                |                  |            |  |  |
| Operating                                                 |                  | 0~50°C                                                               |                |                |                  |            |  |  |
| temperature                                               |                  |                                                                      |                |                |                  |            |  |  |
| Humidity range                                            |                  | 20~90%RH                                                             |                |                |                  |            |  |  |
| We                                                        | ight             | 150g                                                                 | 225g           | 225g           | 225g             | 300g       |  |  |
| Dis                                                       | play Height      | PV:7mm                                                               | PV:7mm         | PV:14mm        | PV:7mm           | PV:14mm    |  |  |
|                                                           |                  | SV:7mm                                                               | SV:7mm         | SV:10mm        | SV:7mm           | SV:10mm    |  |  |

### • Optional Spec.

| Model              | WT404                                                      | WT904             | WT 707         | WT409          | WT909         |  |  |
|--------------------|------------------------------------------------------------|-------------------|----------------|----------------|---------------|--|--|
| Output 2           | For heating and cooling control use.                       |                   |                |                |               |  |  |
|                    | Relay , SSR                                                | , 4~20mA , 0~     | ~20mA , 0~5V   | , 0~10V , 1~5  | 5V , 2∼10V    |  |  |
| Alarm 2            | SPST type                                                  | SPDT type         | SPST type      | SPDT type      | SPDT type     |  |  |
|                    | 3A , 220V , e                                              | lectrical life:10 | 00,000 times o | or more (unde  | r rated load) |  |  |
|                    | Not                                                        | Available         | Available      | Available      | Available     |  |  |
| Alarm 3            | available                                                  | SPST type         | SPST type      | SPST type      | SPST type     |  |  |
|                    | 3A , 220V , e                                              | lectrical life:10 | 00,000 times o | or more (unde  | r rated load) |  |  |
| Heater Break Alarm | Display rang                                               | e of heater cu    | rrent : 0.0~99 | .9A , Accuracy | ′:1%FS        |  |  |
| (HBA)              | Included CT                                                | : SC-80-T         |                |                |               |  |  |
|                    | Alarm relay :                                              | AL1               |                |                |               |  |  |
| Transmission       | Available for                                              | PV or SV tran     | nsmission      |                |               |  |  |
|                    | 4~20mA , 0~20mA , 0~1V , 0~5V , 0~10V , 1~5V , 2~10V       |                   |                |                |               |  |  |
| Remote SV          | 4~20mA , 0~20mA , 0~1V , 0~5V , 0~10V , 1~5V , 2~10V       |                   |                |                |               |  |  |
| Communication      | Protocol : MODBUS RTU , MODBUS ASCII , TAIE                |                   |                |                |               |  |  |
|                    | RS232 , RS485 , TTL                                        |                   |                |                |               |  |  |
|                    | Baud rate: 2400 , 4800 , 9600 , 19200 , 38400 bps.         |                   |                |                |               |  |  |
|                    | Data bits : 8 , Stop bit : 1 or 2bit , Odd or Even parity. |                   |                |                |               |  |  |
| Water/Dust proof   | IP65                                                       |                   |                |                |               |  |  |

### • Special control output (OUT1)

| Model                   | WT404                   | WT904         | WT 707    | WT409     | WT 909    |
|-------------------------|-------------------------|---------------|-----------|-----------|-----------|
| 1φ zero crossing        | Available               | Not available | Available | Not       | Available |
| control(1φSSR)          |                         |               |           | available |           |
| 3φ zero crossing        |                         | Available     |           |           |           |
| control(3φSSR)          |                         |               |           |           |           |
| Motor valve control     |                         | ŀ             | Available |           |           |
| 1φ phase angle          | Not available Available |               |           |           |           |
| control(1φSCR)          |                         |               |           |           |           |
| 3φ phase angle          | Not available           |               |           | Available |           |
| control(3 <b>φSCR</b> ) |                         |               |           |           |           |

### • Programmable RAMP/SOAK

| Model        | WT404                                                     | WT904 | WT 707 | WT409 | WT 909 |
|--------------|-----------------------------------------------------------|-------|--------|-------|--------|
| Programmable | 2 patterns with 8 segments each.                          |       |        |       |        |
| RAMP/SOAK    | The 2 patterns can be linked together as 16 segments use. |       |        |       |        |

## 3. Terminal arrangement

#### 3.1 WT404 Terminals ( 48mm x 48mm , DIN 1/16 )

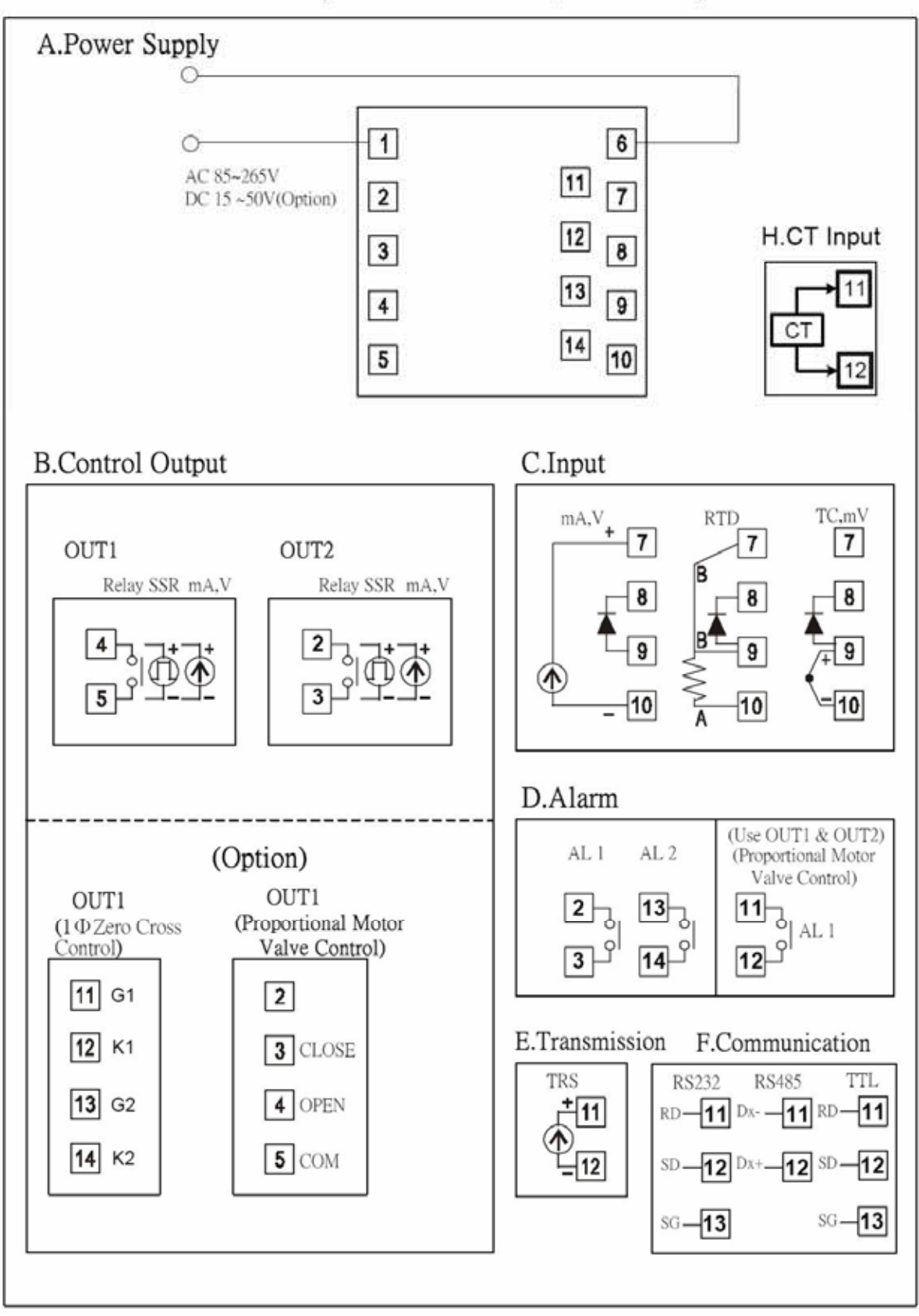

### 3.2 WT904 Terminals ( 96mm x 48mm , DIN 1/8 )

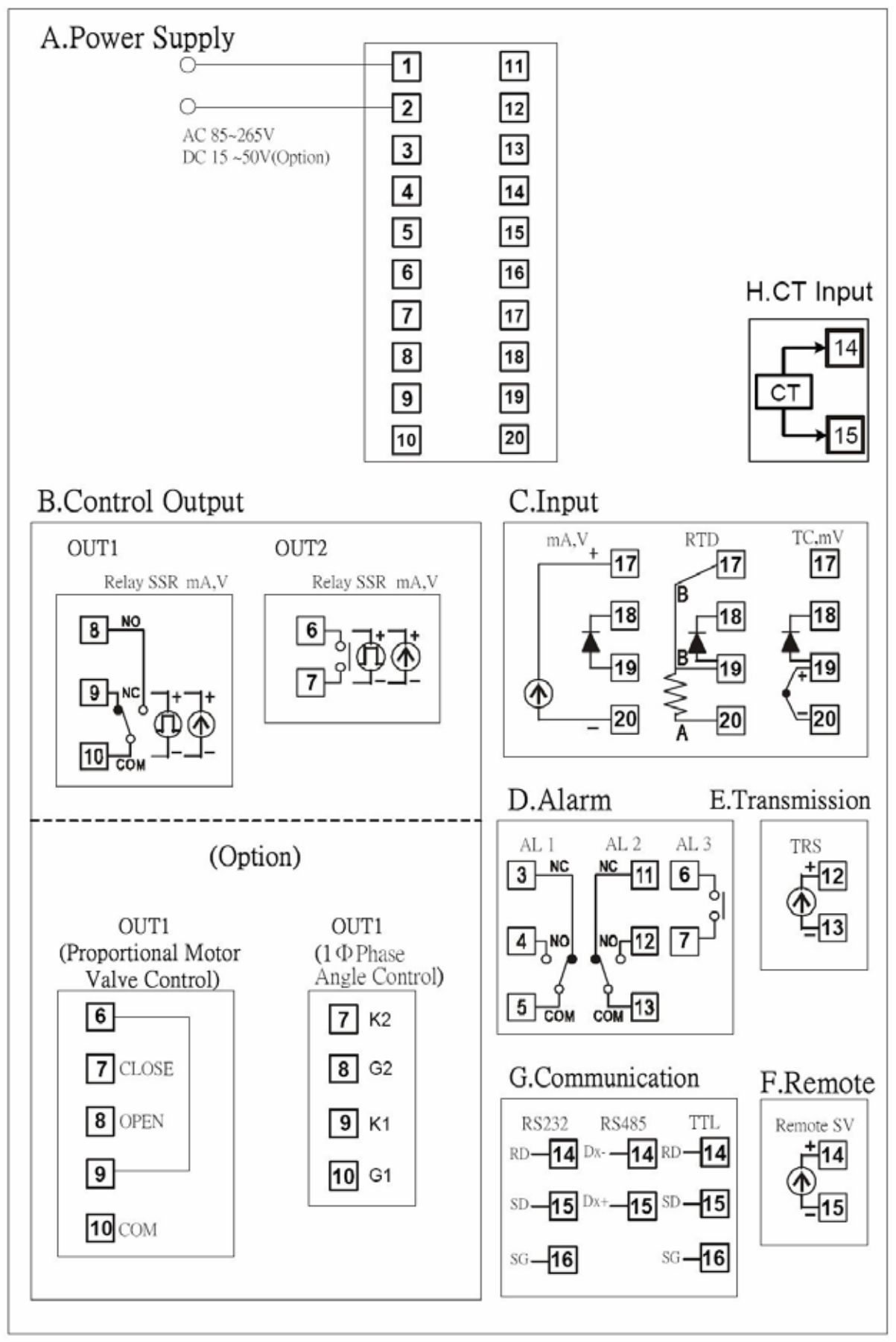

### 3.3 WT707 Terminals (72mm x 72mm)

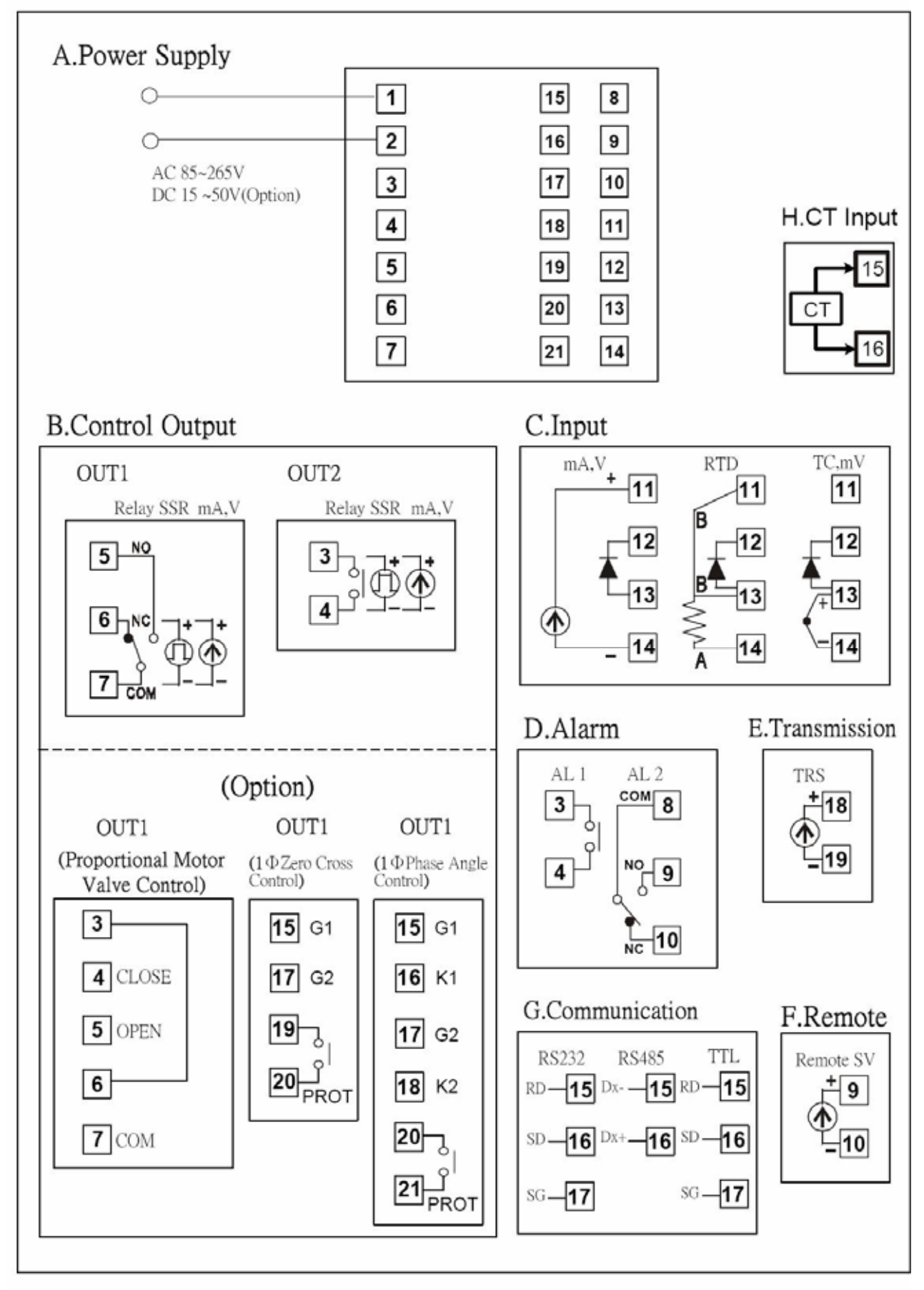

### 3.4 WT 409 Terminals ( 48mm x 96mm , DIN 1/8 )

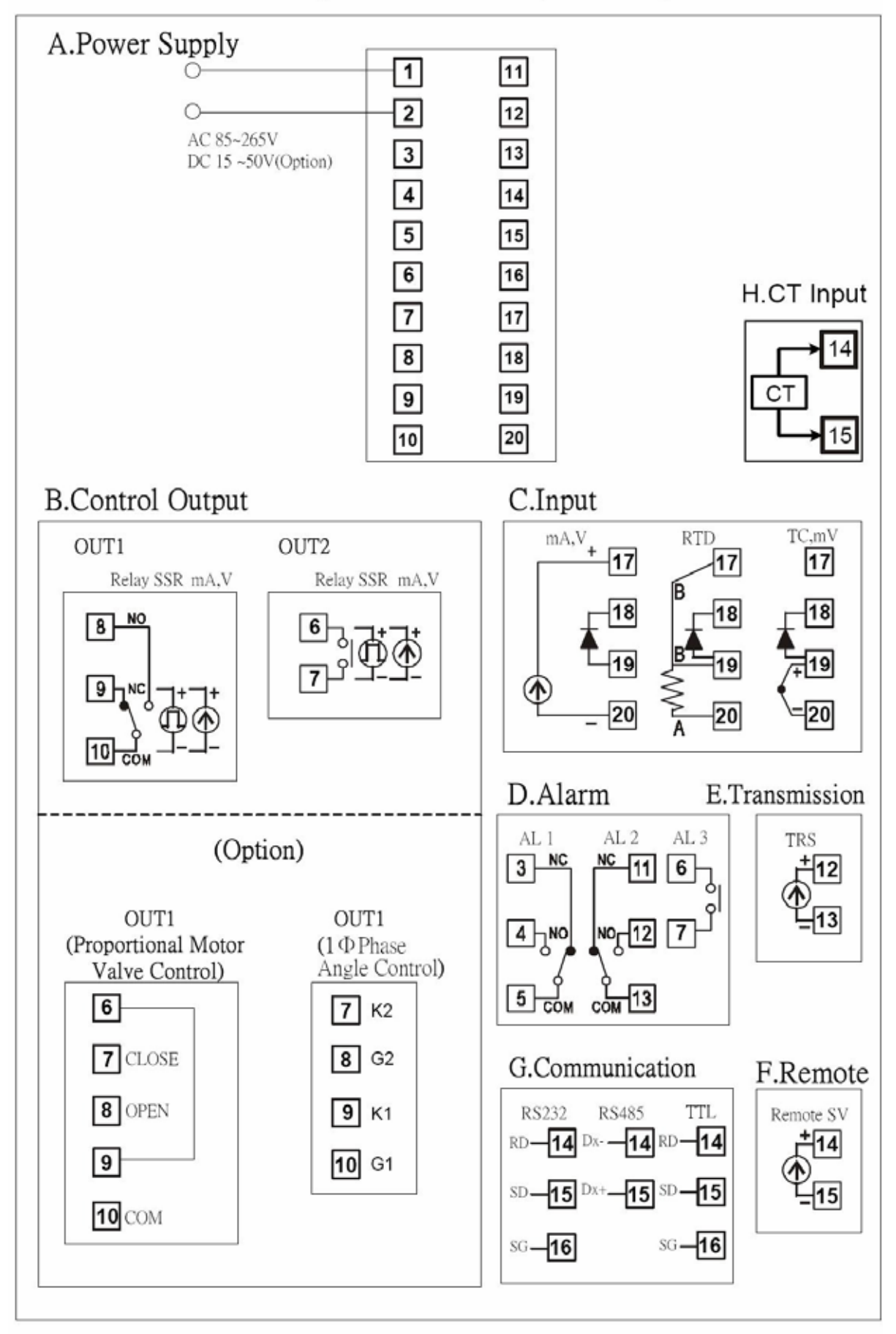

#### 3.5 WT909 Terminals (96mm x 96mm , DIN 1/4)

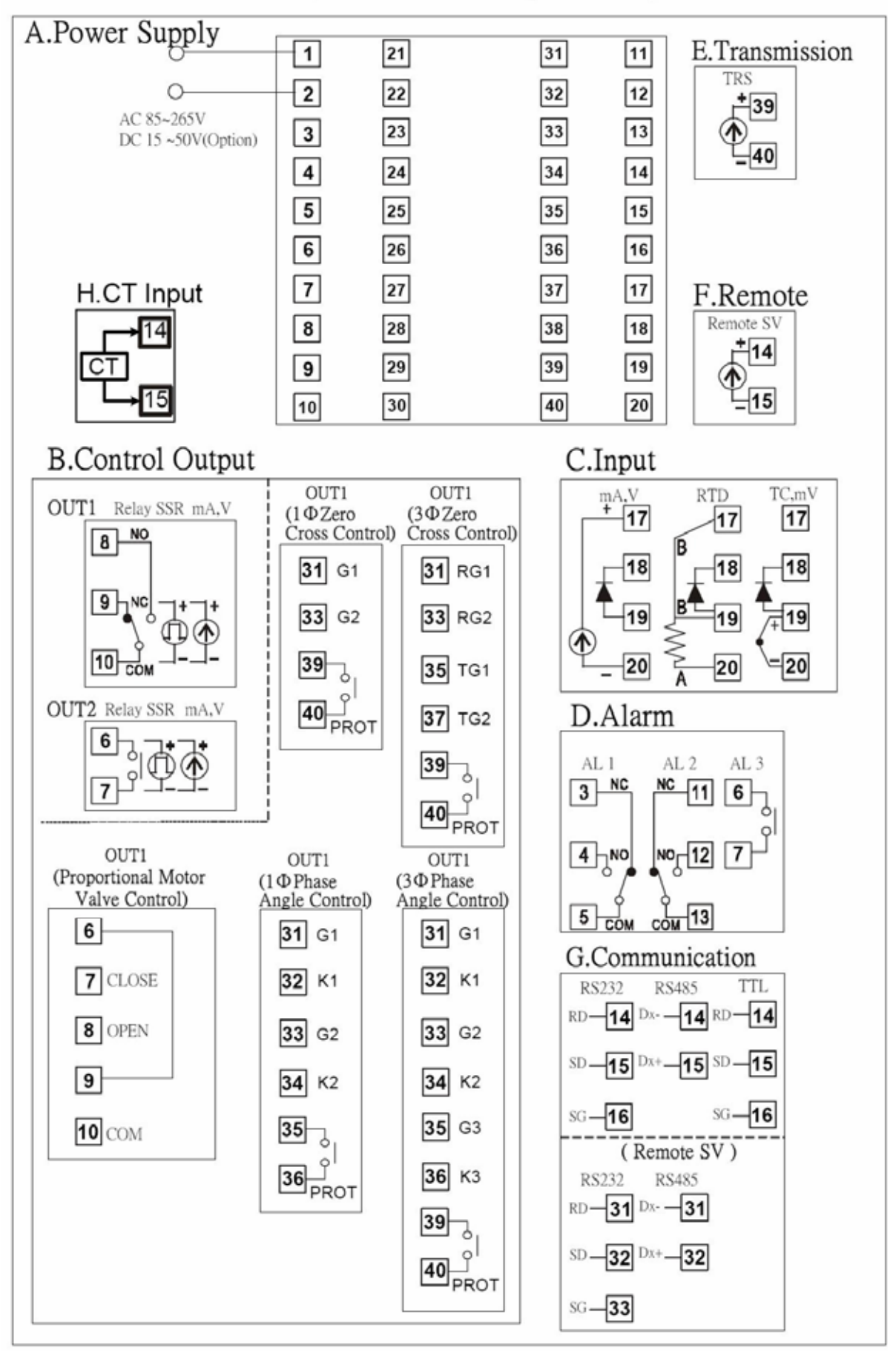

#### 44.5+0.5 -44.5+0.5 ++70 WT404 8888 ++48 8888 65 .... 17 80 nnnnnn Τ 8888 88.88 WT409 96 ++-----17 80 +н WT707 8888 72 . . . 0 17 80 1 +-----WT904 +48 17 80 96 **JUNINARA** 8.8.8.8 WT909 sv 8888 96 ...... × 17 80

### 4. External dimension and panel cutout (Unit : mm)

## 5. Parts description

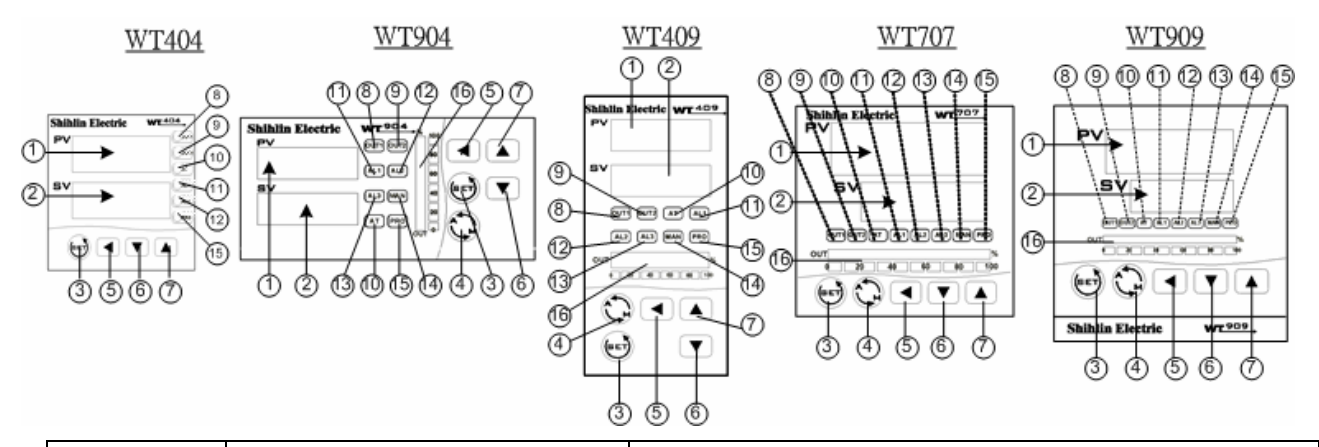

| SYMBOL |    | NAME             | FUNCTION                                                       |
|--------|----|------------------|----------------------------------------------------------------|
| D\/    | 4  | Measured value   | Display PV or various parameter symbols                        |
|        |    | (PV) display     | (Red).                                                         |
| SV     | 2  | Set Value        | Displays SV or various parameter set                           |
| 30     | 2  | (SV)display      | values(Green).                                                 |
| (SET)  | 3  | Set kev          | Used for parameter calling up and set value                    |
|        |    | ,                | registration.                                                  |
|        | 4  | Auto/Manual key  | Switches between Auto(PID) output mode and Manual output mode. |
|        | 5  | Shift key        | Shift digits when settings are changed.                        |
|        |    | Down kev         | Decrease numbers(-1000100101)                                  |
|        | 6  | *Program hold    | *Program hold(programmable controller).                        |
|        | 7  | Up key           | Decrease numbers(+1000,+100,+10,+1)                            |
|        | 1  | *Program run     | *Program hold(programmable controller).                        |
| OUT1   | 8  | OUT1 lamp        | Lights when OUT1 is activated                                  |
|        |    | •                | (Green).                                                       |
| OUT2   | 9  | OUT2 lamp        | (Green).                                                       |
| AT     | 10 | Auto tuning lamp | Lights when Auto tuning is activated (Orange).                 |
| AL1    | 11 | Alarm1 lamp      | Lights when Alarm 1 is activated (Red).                        |
| AL2    | 12 | Alarm2 lamp      | Lights when Alarm 2 is activated (Red).                        |
| AL3    | 13 | Alarm3 lamp      | Lights when Alarm 3 is activated (Red).                        |
| ΜΔΝ    | 1/ | Manual output    | Lights when manual output is                                   |
|        |    | lamp             | activated(Orange).                                             |
| PRO    | 15 | *Program running | *Flashes when program is                                       |
|        |    | lamp             | running(Programmable controller).                              |
| OUT%   | 16 | Out% bar-graph   | Output% is displayed on 10-dot LED.                            |
|        | -  | display          |                                                                |

# 6. Operations

6.1 Power On

Controller will display as below

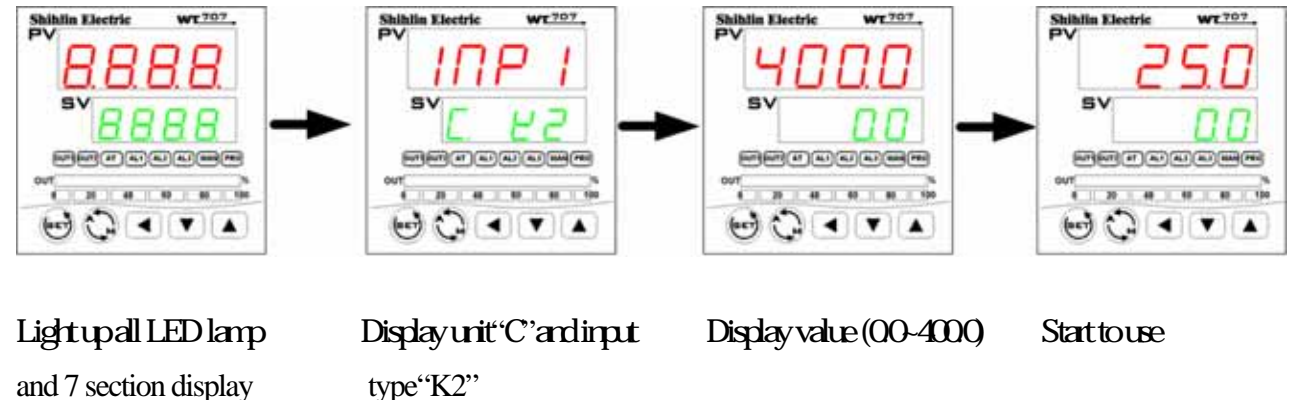

#### 6.2 Change the Set Value (SV)

Example : Set value =100, Operation step express as below :

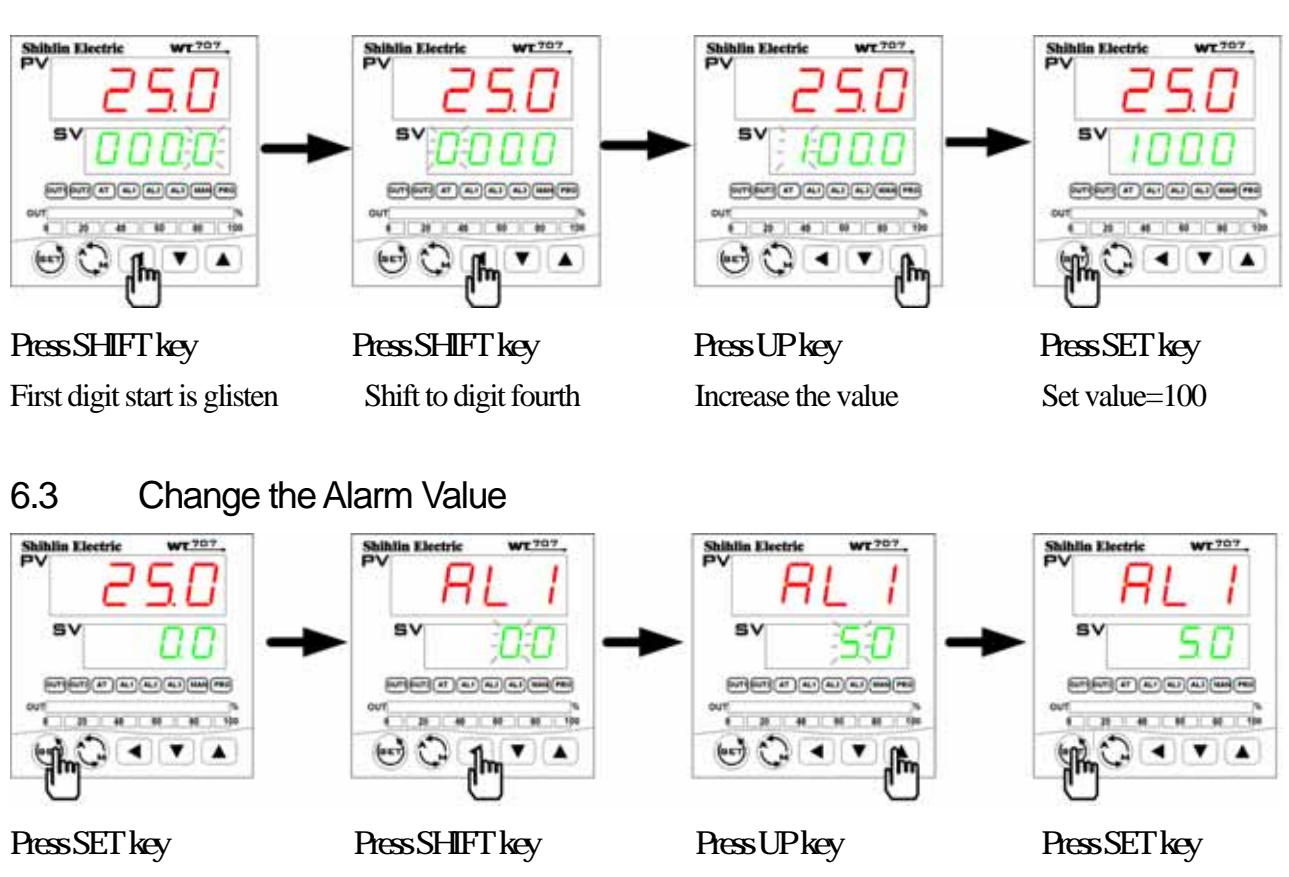

Change to alarm1

- Shift to the second digit
- Increase the value

Set alarm value

Notes: 1. Set alarm value to "5" (When "PV" is higher then five, alarm1 action)

2. This control with 16 mode, please refer to page 30 " Alarm mode table ".

3. When change alarm mode, please press "SET key " and "SHIFT key " to Level 3, set ALD1 parameter.

#### 6.4 Autotuning (AT)

Use AT function to automatically

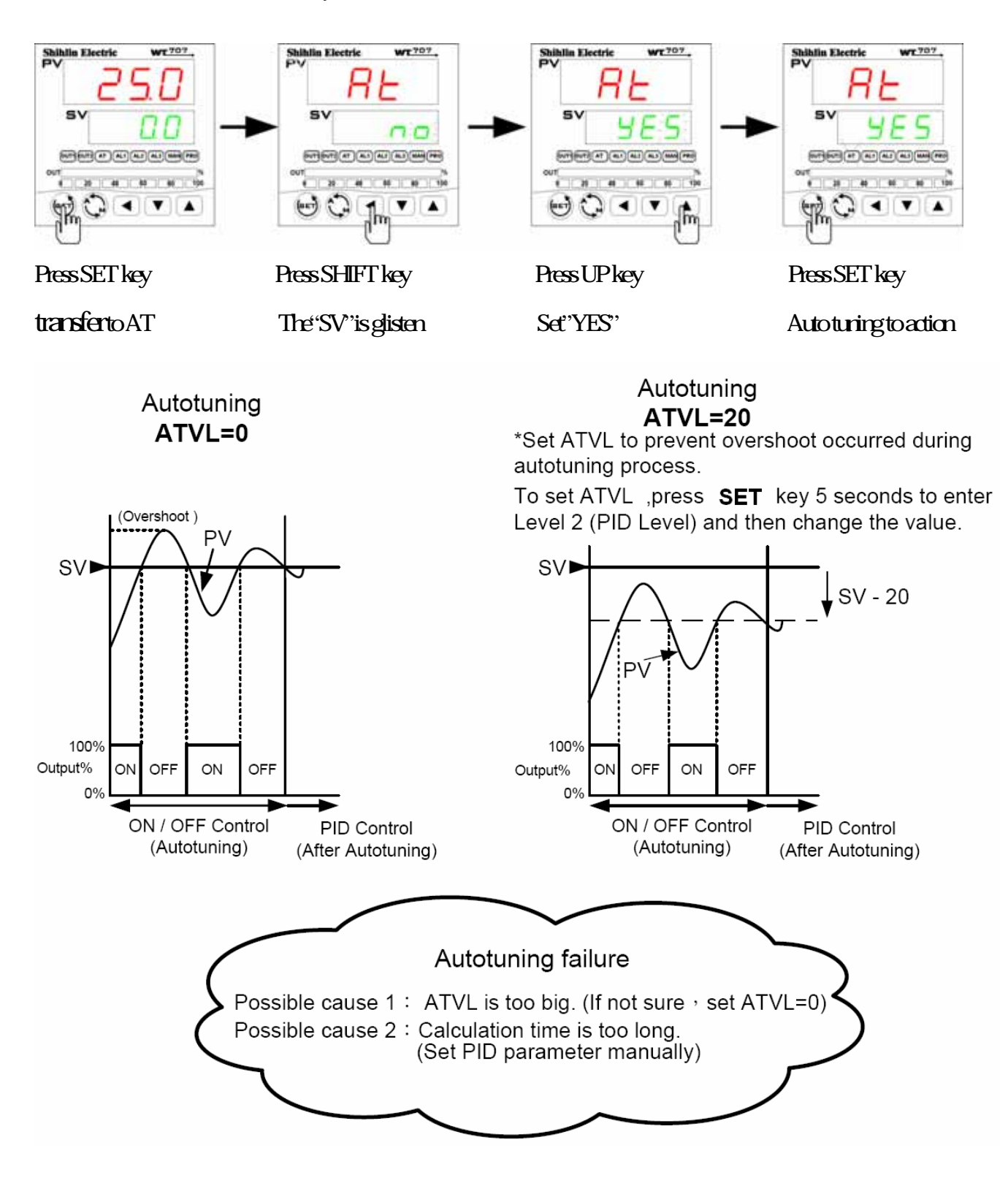

#### 6.5 Programmable RAMP / SOCK

For detail of programmable instruction ,please refer with page 25. Assume the temperature profile is as below (use total 4 segments)

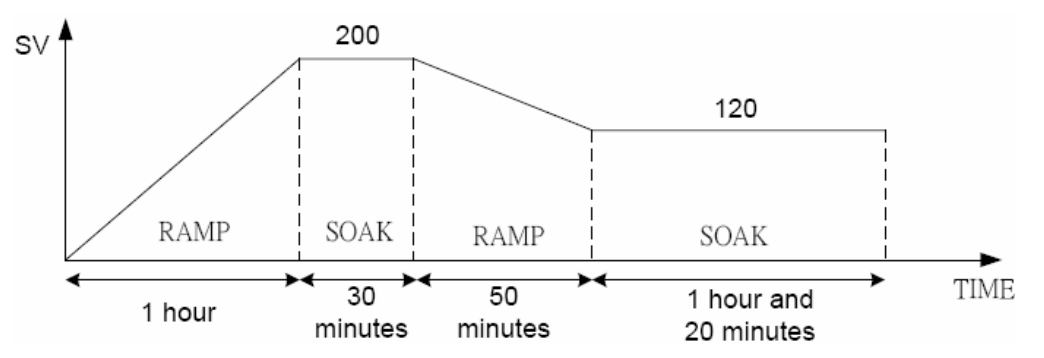

Please operate controller as following steps:

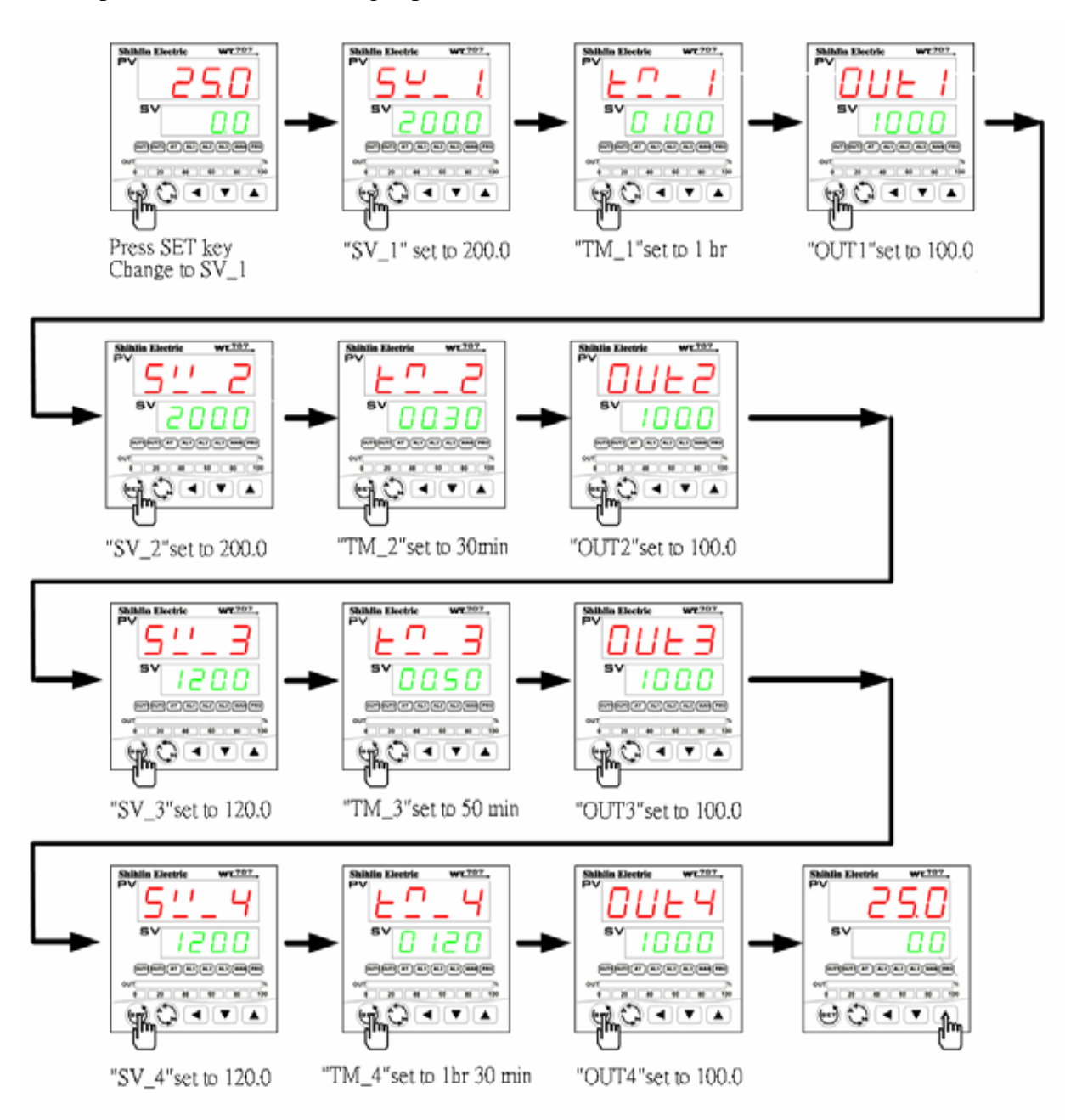

#### 7. Operation levels

#### 7.1 Levels diagram

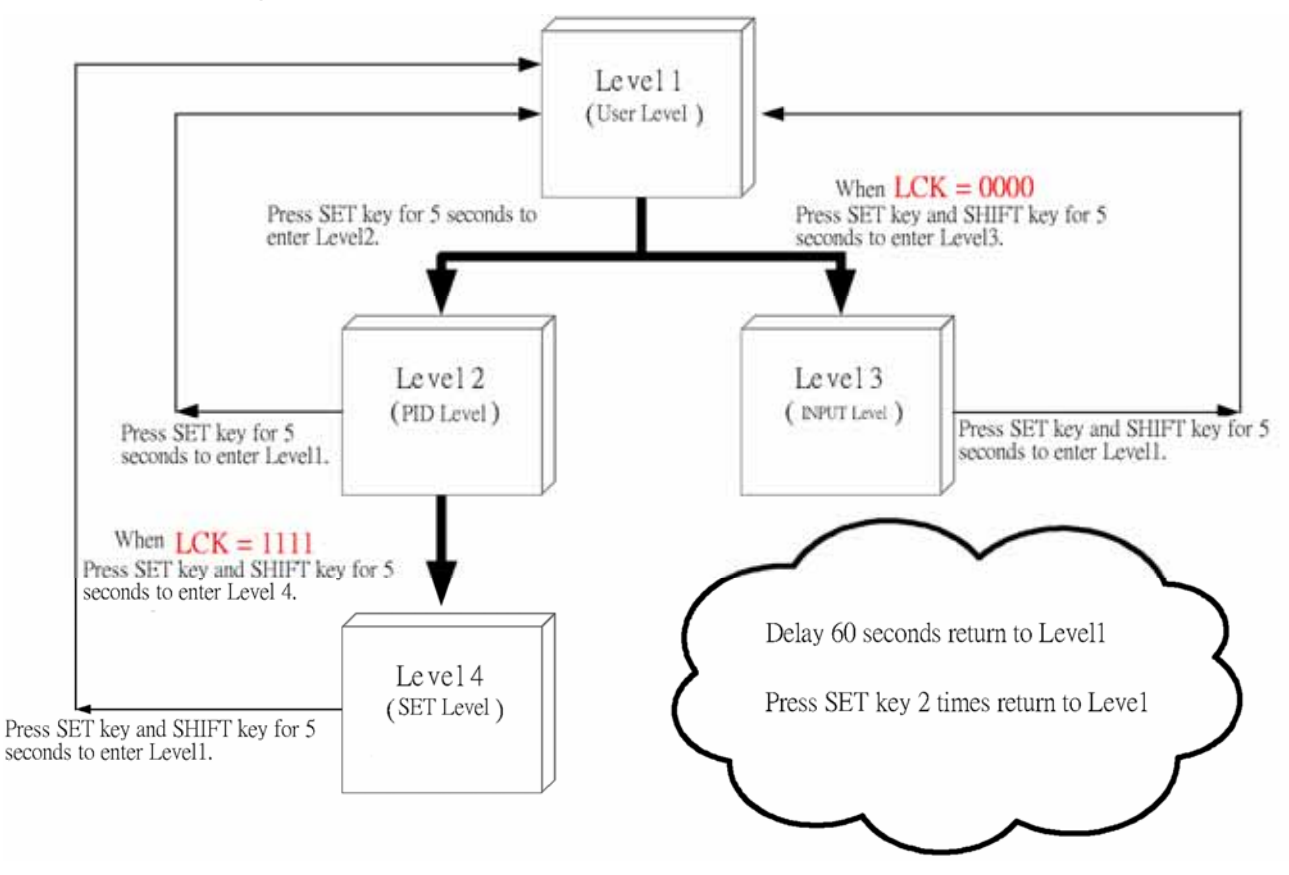

#### 7.2 Lock function

• To use lock function, please set parameter "LCK" in level 2.

| LCK  | Le      | vels enter | ing availa | Parameters which can be |                               |
|------|---------|------------|------------|-------------------------|-------------------------------|
|      | Level 1 | Level 2    | Level 3    | Level 4                 | changed                       |
|      | (User)  | (PID)      | (Input)    | (SET)                   |                               |
| 0000 | 0       | 0          | 0          |                         | All parameters                |
|      |         |            |            |                         | (Factory set value)           |
| 1111 | 0       | $\odot$    |            | 0                       | All parameters                |
| 0100 | 0       | 0          |            |                         | All parameters except level 3 |
| 0110 | 0       | $\odot$    |            |                         | Parameters in level 1         |
| 0001 | 0       | $\odot$    |            |                         | "SV" and "LCK"                |
| 0101 | 0       | 0          |            |                         | Only "LCK"                    |

## 8. Parameters

#### 8.1 Level 1 (User Level)

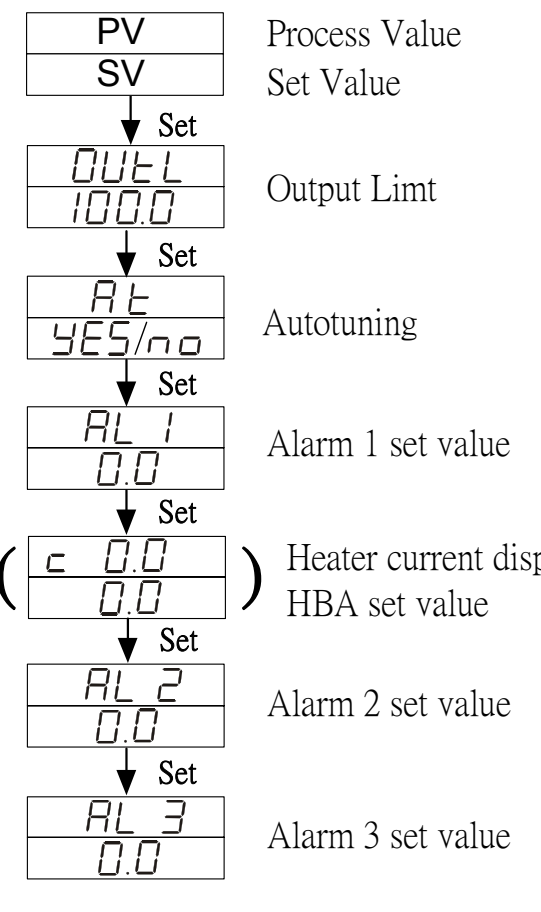

Heater current display

#### 8.2 LEVEL 2 (PID Level)

#### To enter level2, press SET key 5 seconds in Level1.

#### 8.2.1 Level 2 parameters display / hiding condition

- 1. LCK = 1111
- 2. Press SET key and SHIFT key for 5 seconds to enter Level4.
- 3. OUT = 0 Single output <u>P1</u>

LCK = 1111
 Press SET key and SHIFT key for 5 seconds to enter Level4.
 OUT = 1 Dual output <u>P1 / P2</u>

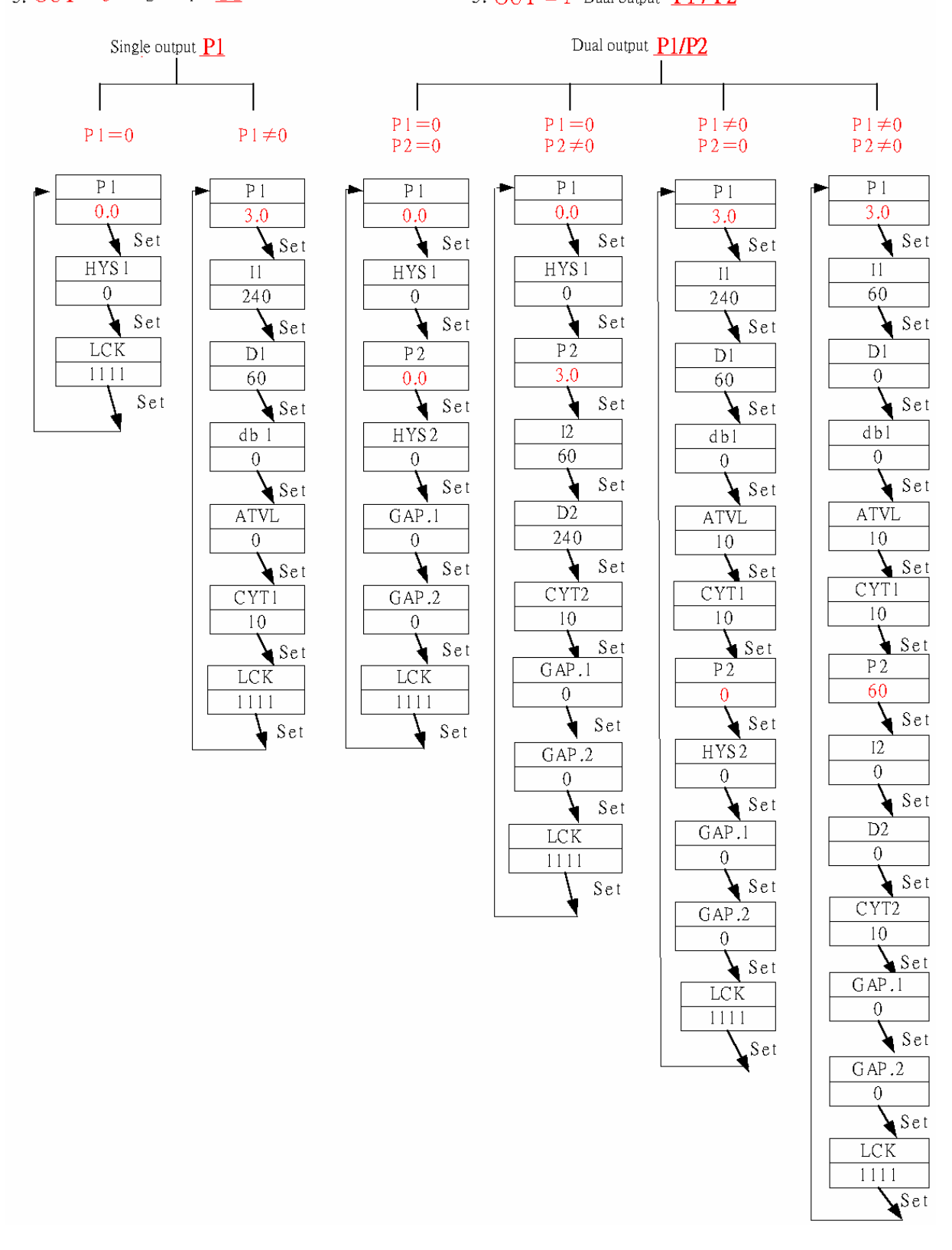

#### 8.2.2 Description of parameters

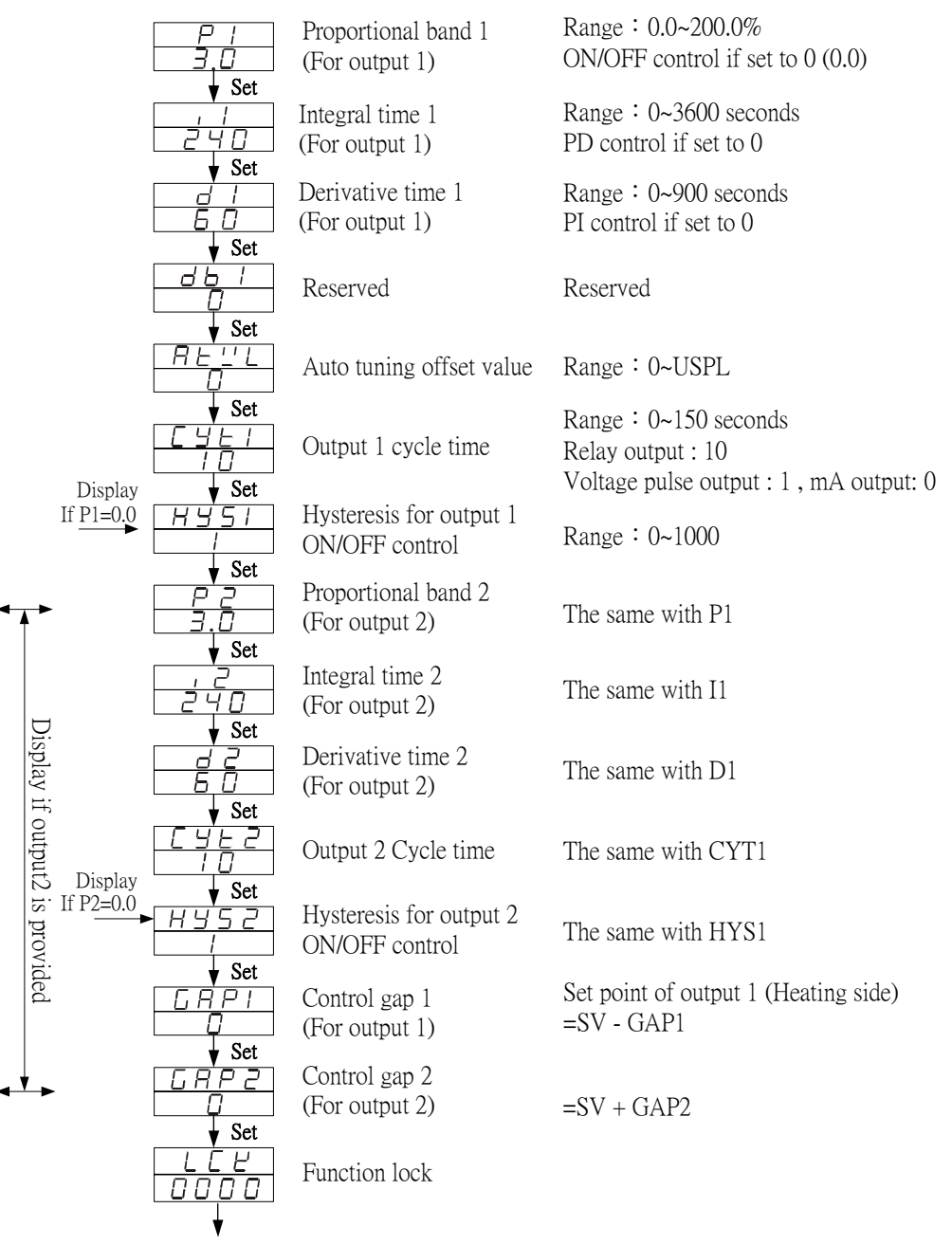

Return to "P1"

| LCK  | Le         | vels enter | ing availa | Parameters which can be |                                |
|------|------------|------------|------------|-------------------------|--------------------------------|
|      | Level 1    | Level 2    | Level 3    | Level 4                 | changed                        |
|      | (User)     | (PID)      | (Input)    | (SET)                   |                                |
| 0000 | $\bigcirc$ | $\bigcirc$ | $\bigcirc$ |                         | All parameters (default value) |
| 1111 | $\bigcirc$ | $\bigcirc$ |            | $\bigcirc$              | All parameters                 |
| 0100 | $\bigcirc$ | $\bigcirc$ |            |                         | All parameters except level 3  |
| 0110 | $\bigcirc$ | $\bigcirc$ |            |                         | Parameters in level 1          |
| 0001 | Ó          | Ó          |            |                         | "SV" and "LCK"                 |
|      | $\bigcirc$ | $\bigcirc$ |            |                         | Only "LCK"                     |

#### 8.3 LEVEL 3 (Input Level)

To enter level 3, set LCK to "0000" and then press SET key + Shift(  $\triangleleft$  ) key 5 seconds.

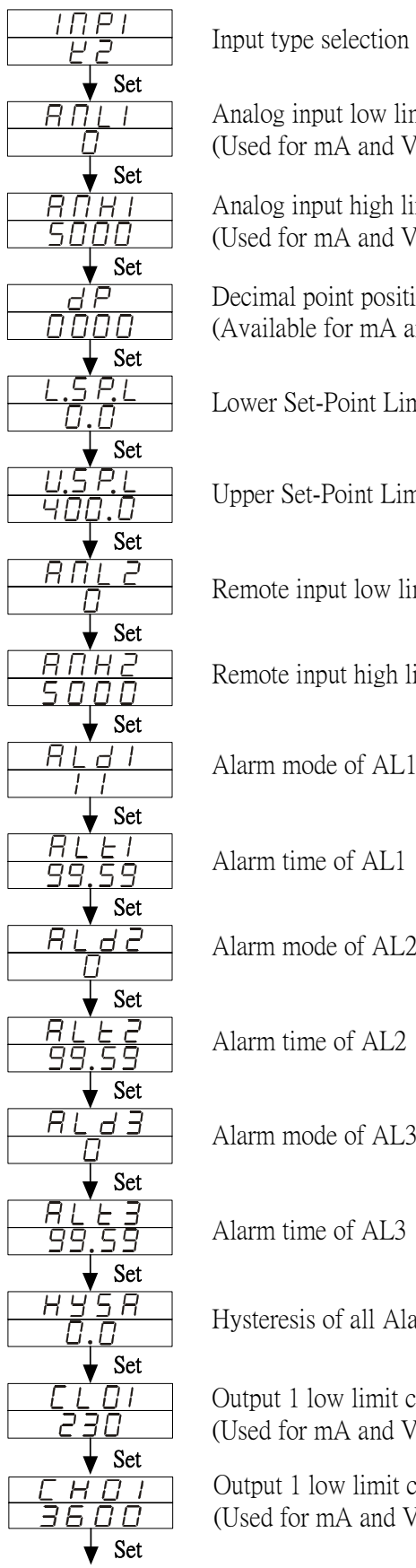

| Analog input low limit calibration (Used for mA and V input)  | Range : -1999 ~ 9999                                                              |
|---------------------------------------------------------------|-----------------------------------------------------------------------------------|
| Analog input high limit calibration (Used for mA and V input) | Range : 0 ~ 9999                                                                  |
| Decimal point position<br>(Available for mA and V input)      | 0000 , 000.0 , 00.00 , 0.000                                                      |
| Lower Set-Point Limit                                         | Scaling Low Limit                                                                 |
| Upper Set-Point Limit                                         | Scaling High Limit                                                                |
| Remote input low limit calibration                            | Range : -1999 ~ 9999                                                              |
| Remote input high limit calibration                           | Range : 0 ~ 9999                                                                  |
| Alarm mode of AL1                                             | Range:00~19<br>Refer to "Alarm mode type"                                         |
| Alarm time of AL1                                             | Range:0~99 Min 59 Secs<br>0=Flicker Alarm,99:59=Continued<br>Others=On delay time |
| Alarm mode of AL2                                             | (If ALD=07, ALT means alarm on time)<br>The same with ALD1                        |
| Alarm time of AL2                                             | The same with ALT1                                                                |
| Alarm mode of AL3                                             | The same with ALD1                                                                |
| Alarm time of AL3                                             | The same with ALT1                                                                |
| Hysteresis of all Alarm                                       | Range : 0~1000                                                                    |
| Output 1 low limit calibration (Used for mA and V output)     | Range : 0 ~ 9999                                                                  |
| Output 1 low limit calibration (Used for mA and V output)     | Range : 0 ~ 9999                                                                  |

|                                                                                                    | Output 2 low limit calibration<br>(Used for mA and V output)                                  | The same with CLO1                              |
|----------------------------------------------------------------------------------------------------|-----------------------------------------------------------------------------------------------|-------------------------------------------------|
| ▼ 361<br><u> </u>                                                                                                    | Output 2 high limit calibration (Used for mA and V output)                                    | The same with CHO1                              |
|                                                                                                    | Retransmission low limit calibration                                                          | The same with CLO1                              |
| ▼ 3et<br><u> </u>                                                                                                    | Retransmission high limit calibration                                                         | The same with CHO1                              |
| ▼ Sei<br><u> </u>                                                                                                    | Full run time of proportional motor<br>( Used for proportional motor valve<br>control output) | Range : 5~200 seconds                           |
|                                                                                                    | Used for programmable controller<br>to wait continued operation                               | 0=Not wait<br>Others=Wait value                 |
| $5 E E R$ $0 0 0 0$ $\downarrow Set$ $P5 L$ $c E U$                                                                                 | Communication Protocol Selection                                                              | MODBUS RTU /<br>MODBUS ASCII /                  |
| $\bigvee Set$                                                                                                    | Communication Bits Configuration                                                              | O_81 /O_82/E_81/<br>E_82                        |
|                                                                                                    | ID number                                                                                     | Range : 0 ~ 255                                 |
| ↓ Set<br><u> </u>                                                                                                    | Baudrate                                                                                      | 2400 / 4800 / 9600 /<br>19200 / 38400 bps       |
| 5 <u>11</u> 0 5<br>0.0                                                                                                    | SV compensation                                                                               | Range : -1000~1000                              |
| $\begin{array}{c} \bullet & \text{Set} \\ \hline P & \_ & 0 \\ \hline 0 & 0 \\ \hline & \bullet & \text{Set} \end{array}$           | PV compensation                                                                               | Range : -100.0~500.0                            |
|                                                                                                    | Unit of PV & SV                                                                               | $C(^{\circ}C) / F(^{\circ}F) / A(Analog)$       |
| $\begin{array}{c} V \\ \hline P \\ \hline 2 \\ \hline 2 \\ \hline 0 \\ \hline \\ \hline \\ \\ \hline \\ \\ \\ \\ \\ \\ \\ \\ \\ \\$ | PV Filter                                                                                     | PV will responese faster if<br>PVFT is smaller. |
|                                                                                                    | Reserved                                                                                      |                                                 |
| ☐ ∐ d<br>HERE<br>▼ Set                                                                                                    | Control mode                                                                                  | Heat / Cool                                     |
| $ \begin{array}{c} \hline P & A \\ \hline P & d \\ \hline \end{array} \\ \hline \end{array} $                                       | Control algorithm                                                                             | PID / Fuzzy                                     |
| $\begin{array}{c} H = \\ \hline 6 \ \overline{0} H = \\ \hline \end{array}$                                                         | Frequency                                                                                     | 50 / 60HZ                                       |
| Return to "INP1"                                                                                                    |                                                                                               |                                                 |

#### 8.4 Level 4 (SET level)

To enter level 4, set LCK to "1111" and then press SET key + Shift( $\triangleleft$ ) key 5 seconds.

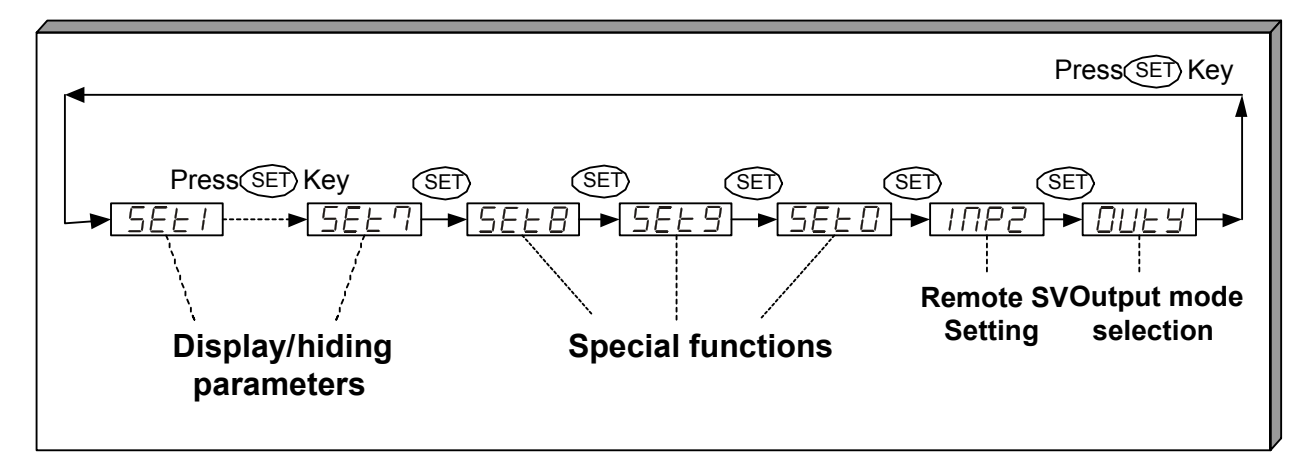

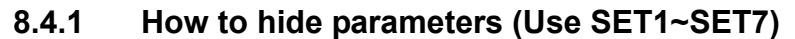

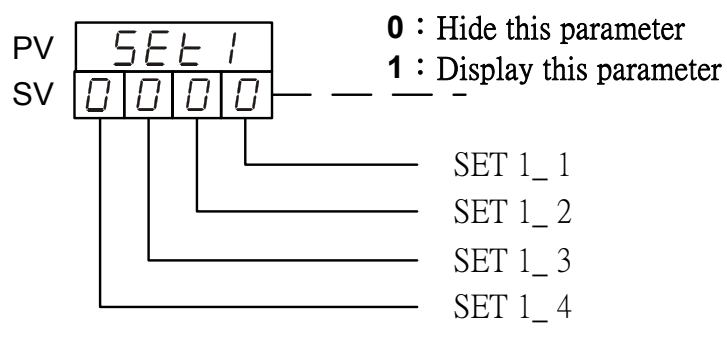

\*For the description of Level 1 parameters, please refer with page 17.

| SET | Display / hiding      | Level   | SET | Display / hiding        | Level   |
|-----|-----------------------|---------|-----|-------------------------|---------|
| 1_1 | OUEL                  | Level 1 | 5_1 | СГО5'СНО5               | Level 3 |
| 1_2 | RE                    | Level 1 | 5_2 | СЬОЭ,СНОЭ               | Level 3 |
| 1_3 | RL I                  | Level 1 | 5_3 | г U.C У,ū R , E,S E E R | Level 3 |
| 1_4 | AL 2                  | Level 1 | 5_4 | Р S L , Ь ,             | Level 3 |
| 2_1 | AL 3                  | Level 1 | 6_1 | 5 2 0 5                 | Level 3 |
| 2_2 | ЯПЦІ,ЯПНІ, <i>д</i> Р | Level 3 | 6_2 | P <u>1</u> 0 5          | Level 3 |
| 2_3 | L.S P.L,U.S P.L       | Level 3 | 6_3 | ППЕ                     | Level 3 |
| 2_4 | вигз'вин5             | Level 3 | 6_4 | PĽFE                    | Level 3 |
| 3_1 | ALd I                 | Level 3 | 7_1 | C R S C                 | Level 3 |
| 3_2 | ALEI                  | Level 3 | 7_2 | 0 U d                   | Level 3 |
| 3_3 | RL J 2                | Level 3 | 7_3 | 0 P R d                 | Level 3 |
| 3_4 | RLE2                  | Level 3 | 7_4 | H <u>-</u>              | Level 3 |
| 4_1 | AL 3                  | Level 3 |     |                         |         |
| 4_2 | ALE3                  | Level 3 |     |                         |         |
| 4_3 | HYSR                  | Level 3 |     |                         |         |
| 4_4 | ЕЕСІ,ЕНСІ             | Level 3 |     |                         |         |

### 8.4.2 Special functions (Use SET8 / SET9 / SET0)

|     | SET 8                          | Remark             |
|-----|--------------------------------|--------------------|
| 8_1 | 0 : Program not repeat         |                    |
|     | 1 : Program repeat             |                    |
| 8_2 | 0 : No power failure option    | Only available for |
|     | 1 : With power failure option  | programmable       |
| 8_3 | 0 : Program starts from 0      | controller         |
|     | 1 : Program starts from PV     |                    |
| 8_4 | 0 : Reserved (Don't change it) |                    |

|     | SET 9                                | Remark                |
|-----|--------------------------------------|-----------------------|
| 9_1 | 0 : Reserved (Don't change it)       |                       |
| 9_2 | 0 : Timer Unit = "Hour : Minute"     | Only available for    |
|     | 1 · Timer I Init = "Minute · Second" | programmable          |
|     |                                      | controller            |
| 9_3 | 0 : Disable transmission             | Used for transmission |
|     | 1 : SV Transmission                  | output                |
| 9_4 | 0 : Disable transmission             |                       |
|     | 1 : PV Transmission                  |                       |

|     | SET 0                                 | Remark               |
|-----|---------------------------------------|----------------------|
| 0_1 | 0 : TTL Communication (Slave)         | Used for TTL         |
|     | 1 : TTL Communication (Master)        | communication        |
| 0_2 | 0 : Hide parameter "RATE"             |                      |
|     | 1 : Display parameter "RATE"          | AL3 will be replaced |
|     |                                       | by "RATE"            |
| 0_3 | 0 : Disable Remote SV function        | Used for Remote SV   |
|     | 1 : Enable Remote SV function         | function             |
| 0_4 | 0 : use output relay "b" contact when | Used for 3 wire      |
|     | motor valve closed                    | proportional motor   |
|     | 1 : use output relay "a" contact when | valve control        |
|     | motor valve closed                    |                      |

Please don't operate **SET 8\_4**, otherwise the controller's process will be in confusion.

If SET8.4 is set to "1", the controller will enter into "Single Display" mode, the PV LED will not display any values. The SV LED will display both the parameter value and the setting value alternately as shown in the diagram below.

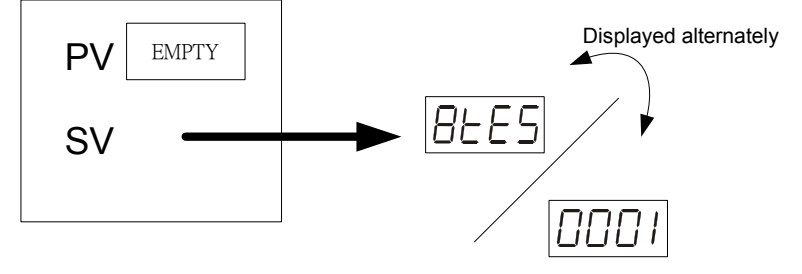

To rectify the problem please press the SHIFT KEY (  $\checkmark$ ) and change the setting value to "0000".

#### 8.4. 3 Remote SV type selection

INP2=0 None

- INP2=1 10~50mV / 4~20mA / 1~5V / 2~10V
- INP2=2 0~50mV / 0~20mA / 0~5V / 0~10V

INP2=4 CT input

%Remote SV function is not available for programmable controller

#### 8.4. 4 Output mode selection (Use OUTY)

- OUTY=0 Single output (OUT1)
- OUTY=1 Dual output (OUT1 / OUT2)
- OUTY=2 Reserved
- OUTY=3 3 wire proportional motor valve control
- OUTY=4 1\psi Phase angle control (1\psi SCR)
- OUTY=5 3ψPhase angle control (3ψSCR)

### 8.5 **Program Level** (Only displayed in programmable controller)

#### 8.5.1 Description of parameters

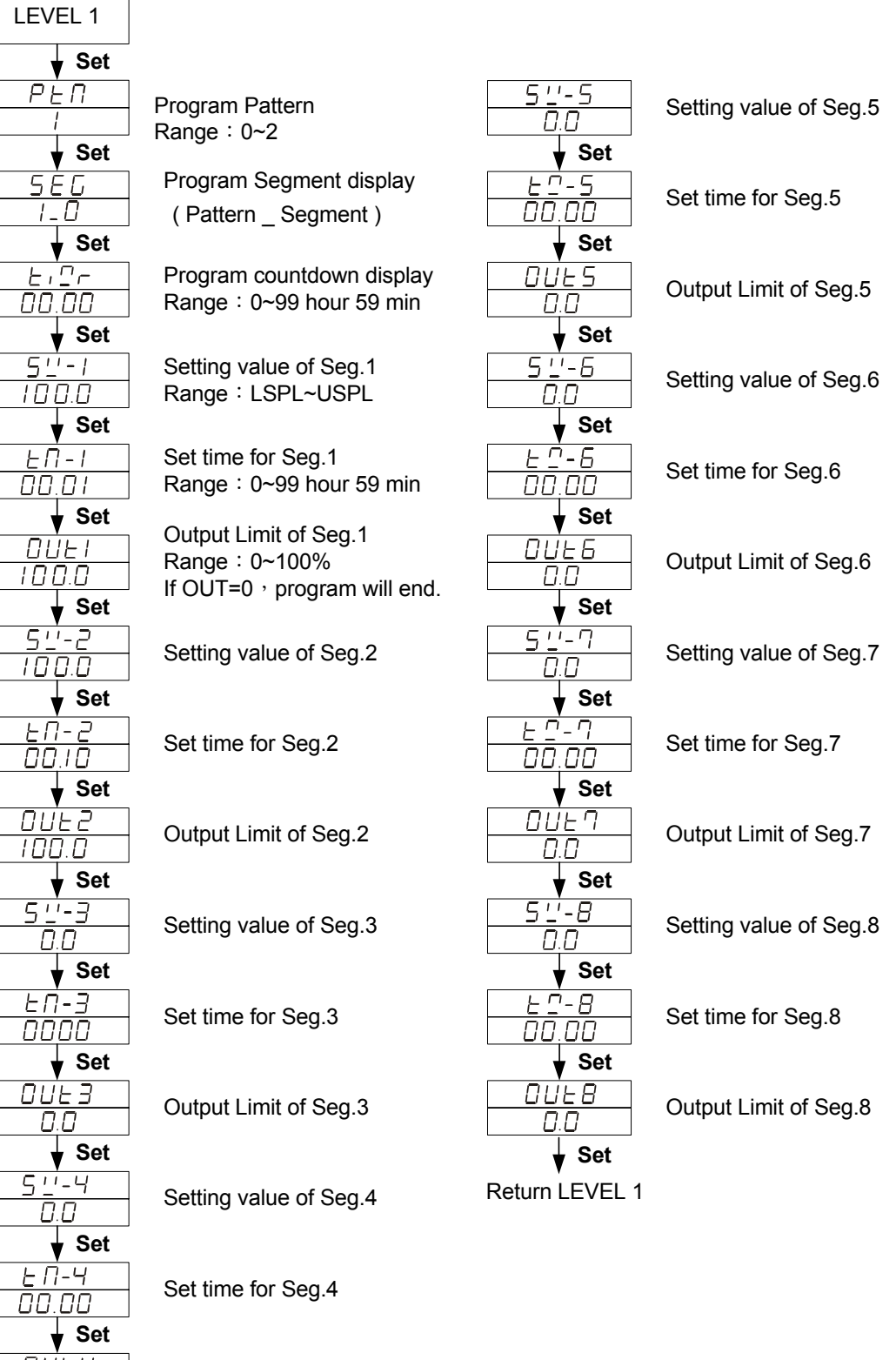

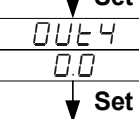

Output Limit of Seg.4

#### 8.5.2 Description of operation

- 1. There are 2 patterns can be used <sup>,</sup> each pattern contains 8 segments.
- 2. Terminologies

Pattern : A program consists of some steps.

**Ramp status** : The status with changing SV.

**Soak status** : The status with fixed SV.

#### 3. Operating

- I. "KEY" function (no changing parameter)
  - (RUN) : Start program procedure · **PRO** LED in panel start flicking.
  - (HOLD)
     Suspend program procedure PRO LED in panel will stop flicker but still light on.
  - $\bigtriangleup$  + **SET**(JUMP) : Jump to previous segment.
  - ✓ + SET (RESET) : Reset program procedure <sup>,</sup> PRO LED in panel will off.
- II. Alarm Function :

ALD1 = "07" (Segment end alarm) ,

AL1 ="2"(It means when segment 2 end,AL1 will act) ,

**ALT1** ="00:10"(Relay on time is 10 seconds).

- In this case , when program proceeds to segment 2 end , the relay of AL1 will be on 10 seconds.
- III. END function :

The Controller doesn't have END order, so if program procedure is less than 8 segments, please set the last segment's OUT to "0". Program will end in this segment. Otherwise , it will proceed 8 or 16 segments.

IV. Linking Function :

**PTN=1** proceed pattern 1 , contains 8 segments.

**PTN=**2 proceed pattern 2 , contains 8 segments.

**PTN**=0 linking proceed pattern 1 and 2 totally 16 segments.

(Please set PTN1 and PTN2 at first , and then set PTN to 0)

V. Other function(\*refer to LEVEL 4)

SET 8\_1=1 Program repeats.

- SET 8\_2=0 No power failure function.
- SET 8\_2=1 Enable power failure function.

(When power shut down and on again, the controller will start from the segment which is near PV)

- SET 8\_3=0 Program starts from 0.
- SET 8\_3=1 Program starts from PV.

SET 9\_2=0 Timer Unit = "Hour : Minute" SET 9\_2=1 Timer Unit = "Minute : Second"

# 9. Input type table (INP1 selection)

| TYPE       | CODE       | RANGE                                        |  |  |
|------------|------------|----------------------------------------------|--|--|
|            | E I        | 0.0 ~ 200.0°C / 0.0 ~392.0°F                 |  |  |
|            | 2          | 0.0 ~ 400.0℃ / 0.0 ~752.0°F                  |  |  |
| ĸ          | Ľ J        | <b>0 ~ 600°</b> ℃ / <b>0 ~1112</b> °F        |  |  |
| n n        | ĽЧ         | <b>0 ~ 800°</b> ℃ / <b>0 ~1472</b> °F        |  |  |
|            | ĽS         | <b>0 ~ 1000</b> °C / <b>0 ~1832</b> °F       |  |  |
|            | 26         | 0 ~ 1200°C / 0 ~2192°F                       |  |  |
|            | _          | 0.0 ~ 200.0°C / 0.0 ~392.0°F                 |  |  |
|            | 52         | <b>0.0 ~ 400.0</b> °C / <b>0.0 ~752.0</b> °F |  |  |
| 1          | EL         | <b>0 ~ 600°</b> ℃ / <b>0 ~1112</b> °F        |  |  |
| 0          | Y          | <b>0 ~ 800°</b> ℃ / <b>0 ~1472</b> °F        |  |  |
|            | JS         | <b>0 ~ 1000</b> °C / <b>0 ~1832</b> °F       |  |  |
|            | J 6        | <b>0 ~ 1200</b> °C / <b>0 ~2192</b> °F       |  |  |
| D          | r 1        | <b>0 ~ 1600</b> °C / <b>0 ~2912</b> °F       |  |  |
| R          | r 2        | <b>0 ~ 1769°</b> C / <b>0 ~3216</b> °F       |  |  |
| e          | 51         | <b>0 ~ 1600°</b> C / <b>0 ~2912</b> °F       |  |  |
| 3          | 52         | <b>0 ~ 1769°</b> C <b>/ 0 ~3216</b> °F       |  |  |
| В          | <i>Ь І</i> | <b>0 ~ 1820</b> °C / <b>0 ~3308</b> °F       |  |  |
| E          | E I        | <b>0 ~ 800</b> °C / <b>0 ~1472</b> °F        |  |  |
|            | Ε2         | 0 ~ 900°C / 0 ~1652°F                        |  |  |
| Ν          | ΠΙ         | <b>0 ~ 1200</b> °C / <b>0 ~2192</b> °F       |  |  |
| IN         | <u> </u>   | <b>0 ~ 1300</b> °C / <b>0 ~2372</b> °F       |  |  |
| т          | E I        | -199.9 ~ 400.0°C /-199.9 ~752.0°F            |  |  |
| I          | £ 2        | -199.9 ~ 200.0°C / -199.9 ~392.0°F           |  |  |
|            | ĿЭ         | 0.0 ~ 350.0°C / 0.0 ~662.0°F                 |  |  |
|            | ا ت        | <b>0 ~ 2000</b> °C / <b>0 ~3632</b> °F       |  |  |
| WJRE/WZORE | ūC         | <b>0 ~ 2320</b> °C / <b>0 ~4208</b> °F       |  |  |
| ріπ        | PLI        | <b>0 ~ 1300</b> °C / <b>0 ~2372</b> °F       |  |  |
| ┍╺┕╢       | PL2        | <b>0 ~ 1390</b> °C / <b>0 ~2534</b> °F       |  |  |
| 11         | LI 1       | -199.9 ~ 600.0°C / -199.9 ~999.9°F           |  |  |
| U          | U 2        | -199.9 ~ 200.0°C / -199.9 ~392.0°F           |  |  |
|            | UЭ         | 0.0 ~ 400.0°C / 0.0 ~752.0°F                 |  |  |
|            |            | <b>0 ~ 400</b> °C / <b>0 ~752</b> °F         |  |  |
| <b>L</b>   | L Z        | <b>0 ~ 800°</b> ℃ / <b>0 ~1472</b> °F        |  |  |

| TYPE  | CODE RANGE |                                                    |
|-------|------------|----------------------------------------------------|
| ШС    | JPI        | -199.9 ~ 600.0°C / -199.9 ~999.9°F                 |
| 515   | JP2        | <b>-199.9 ~ 400.0°</b> ℃ / <b>-199.9 ~752.0</b> °F |
| DT100 | JP3        | -199.9 ~ 200.0°C / -199.9 ~392.0°F                 |
| FIIUU | JРЧ        | <b>0 ~ 200</b> °C / <b>0 ~392</b> °F               |
|       | JPS        | <b>0 ~ 400</b> °C / <b>0 ~752</b> °F               |
|       | JP6        | <b>0 ~ 600°</b> C / <b>0 ~1112</b> °F              |
|       | dPI        | -199.9 ~ 600.0°C / -199.9 ~999.9°F                 |
|       | dP2        | -199.9 ~ 400.0°C / -199.9 ~752.0°F                 |
| DT100 | dP3        | -199.9 ~ 200.0°C / -199.9 ~392.0°F                 |
| FIIUU | d P 4      | <b>0 ~ 200</b> °C / <b>0 ~392</b> °F               |
|       | dPS        | <b>0 ~ 400</b> °C / <b>0 ~752</b> °F               |
|       | dP6        | <b>0 ~ 600°</b> C / <b>0 ~1112</b> °F              |
| lie   | dP.I       | -199.9 ~ 600.0°C / -199.9 ~999.9°F                 |
| 515   | d P.2      | -199.9 ~ 400.0°C / -199.9 ~752.0°F                 |
| DT50  | d P.3      | -199.9 ~ 200.0°C / -199.9 ~392.0°F                 |
| FIJU  | dP.4       | <b>0 ~ 200</b> °C / <b>0 ~392</b> °F               |
|       | d P.S      | <b>0 ~ 400</b> °C / <b>0 ~752</b> °F               |
|       | d P.6      | <b>0 ~ 600°</b> C / <b>0 ~1112</b> °F              |
| AN1   | RN I       | -10 ~ 10mV / -1999~9999                            |
| AN2   | AU5        | 0 ~ 10mV / -1999~9999                              |
| AN3   | E UR       | 0 ~ 20mV / -1999~9999                              |
| AN4   | ЯПЧ        | 0 ~ 50mV / -1999~9999                              |
| AN5   | RNS        | 10 ~ 50mV /-1999~9999                              |

\* The initial setting in factory is "K2".

## 10. Alarm

### 10.1 Alarm time (ALT1/ALT2/ALT3)

ALT1=0Flicker alarmALT1=99.59Continued alarmALT1=00.01 ~ 99.58Alarm on delay time

### 10.2 SETA

\*SETA is in Level 3 (Input level)

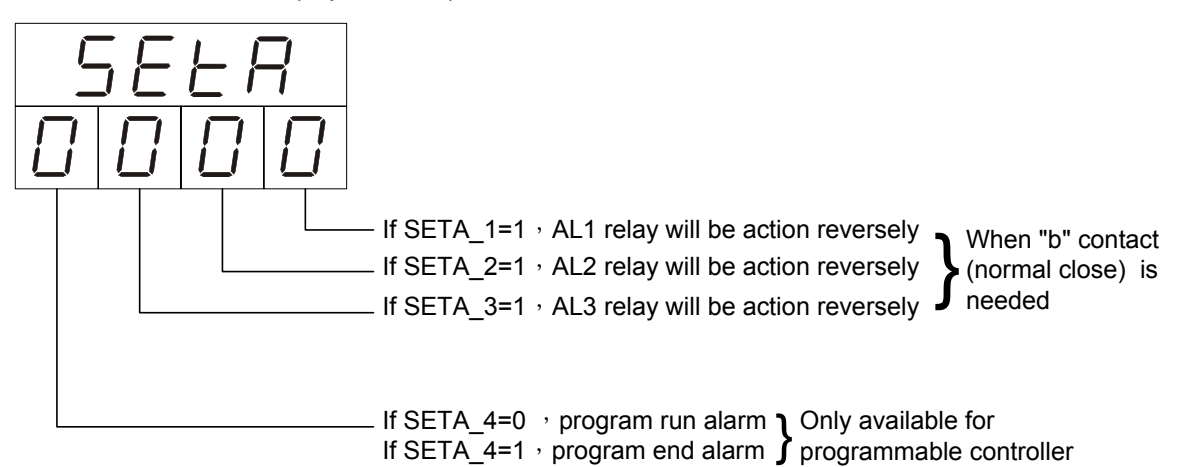

### 10.3 Alarm mode (ALD1 / ALD2 / ALD3)

### ( $\blacktriangle$ :SV $\triangle$ :Alarm set value)

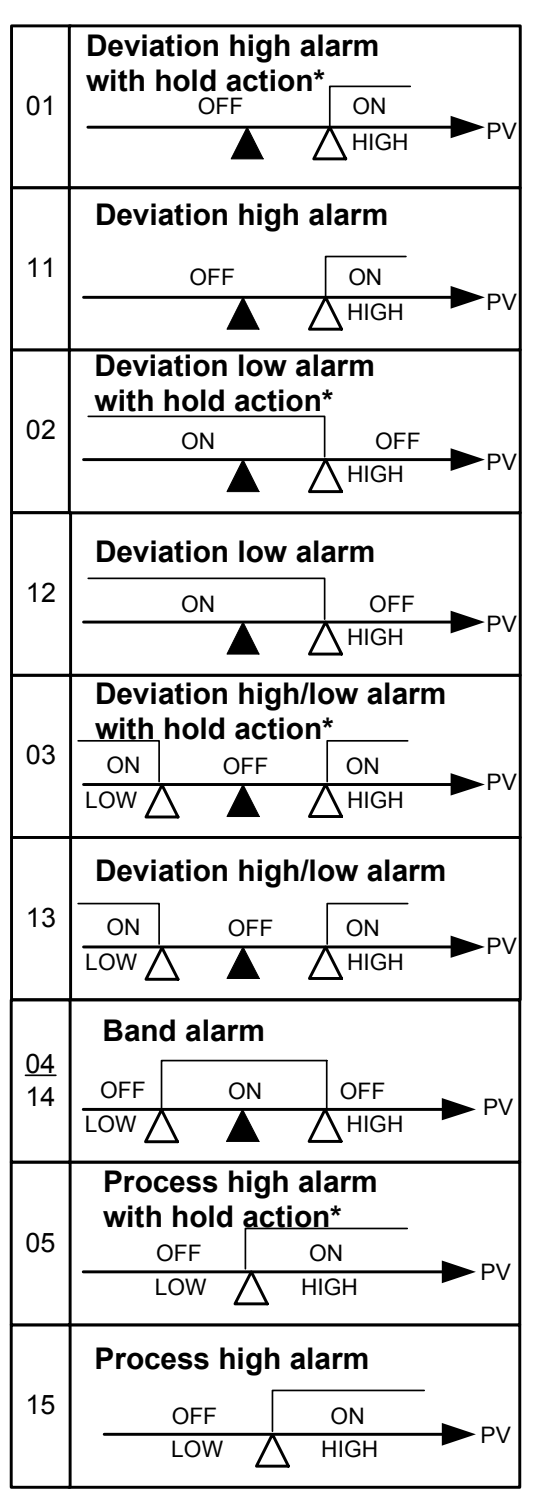

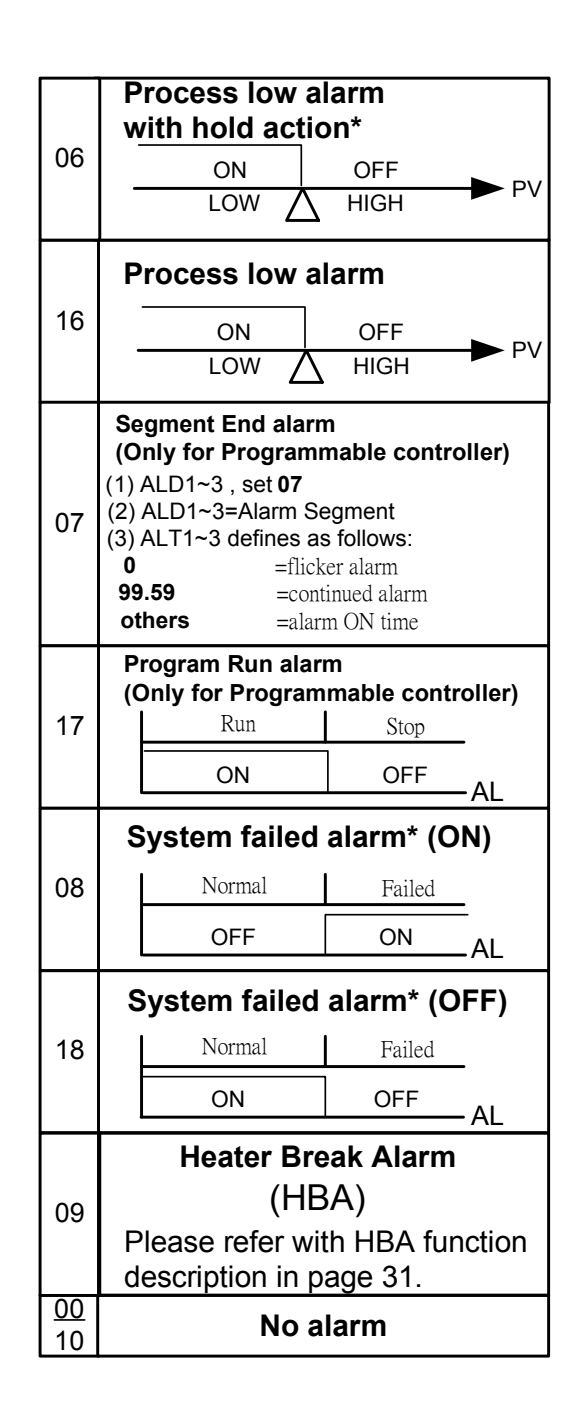

#### \*Hold action:

When Hold action is ON ,the alarm action is suppressed at start-up until the measured value(PV) enters the non-alarm range.

#### \*System failed:

It means that the controller display error message with one of following : "UUU1" or "NNN1" or "CJCE"

### 11. Heater Break Alarm (HBA)

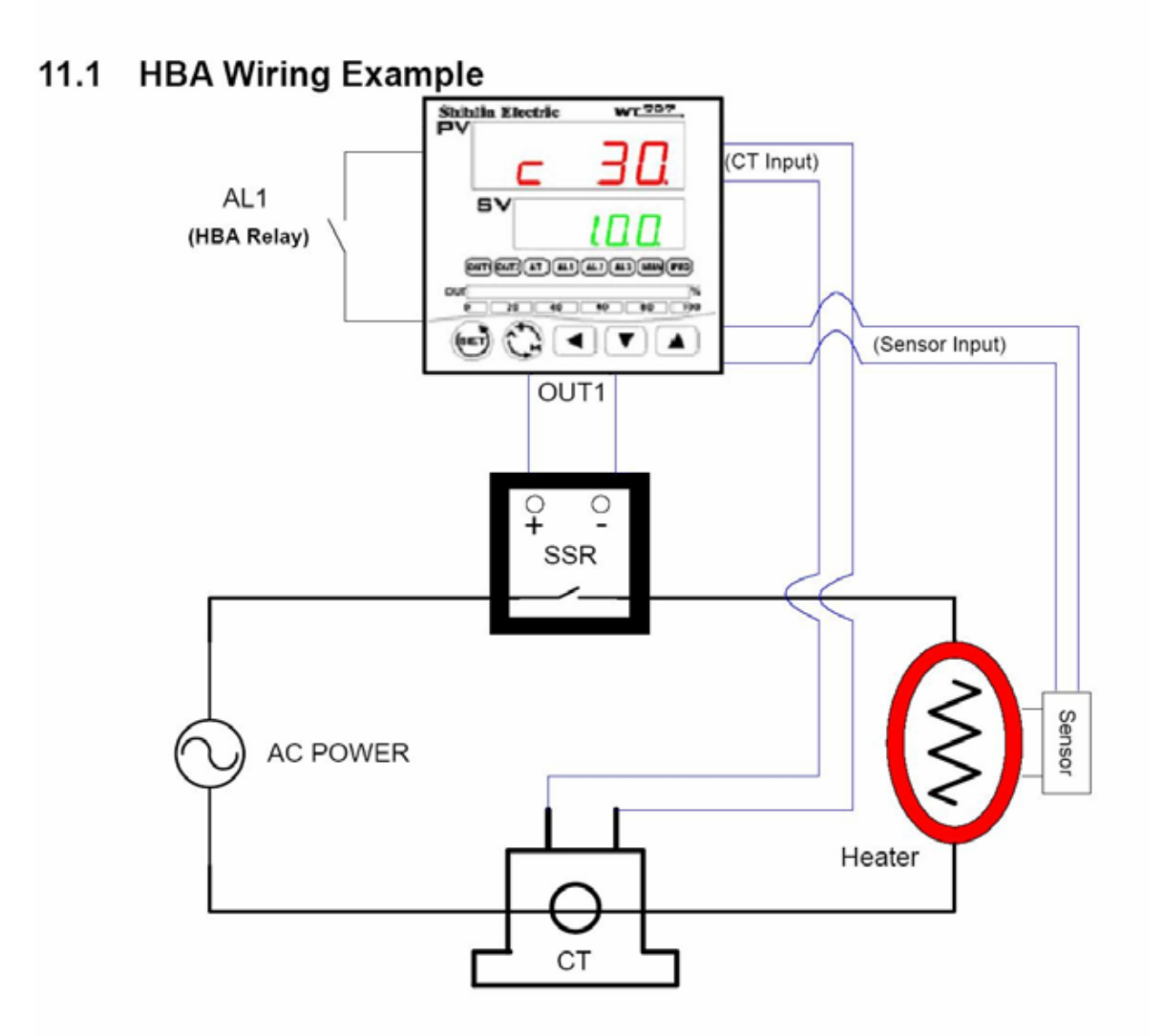

#### 11.2 HBA Function Description

HBA function detects the AC current flowing through the heater by a Current Transformer (CT), and compares the CT input value and HBA set value. When OUT1 is ON and CT input value is less than HBA set value during 5 seconds , AL1 is activated. Otherwise, AL1 is not activated.

The AC current flowing through heater can also be monitored in HBA setting mode.

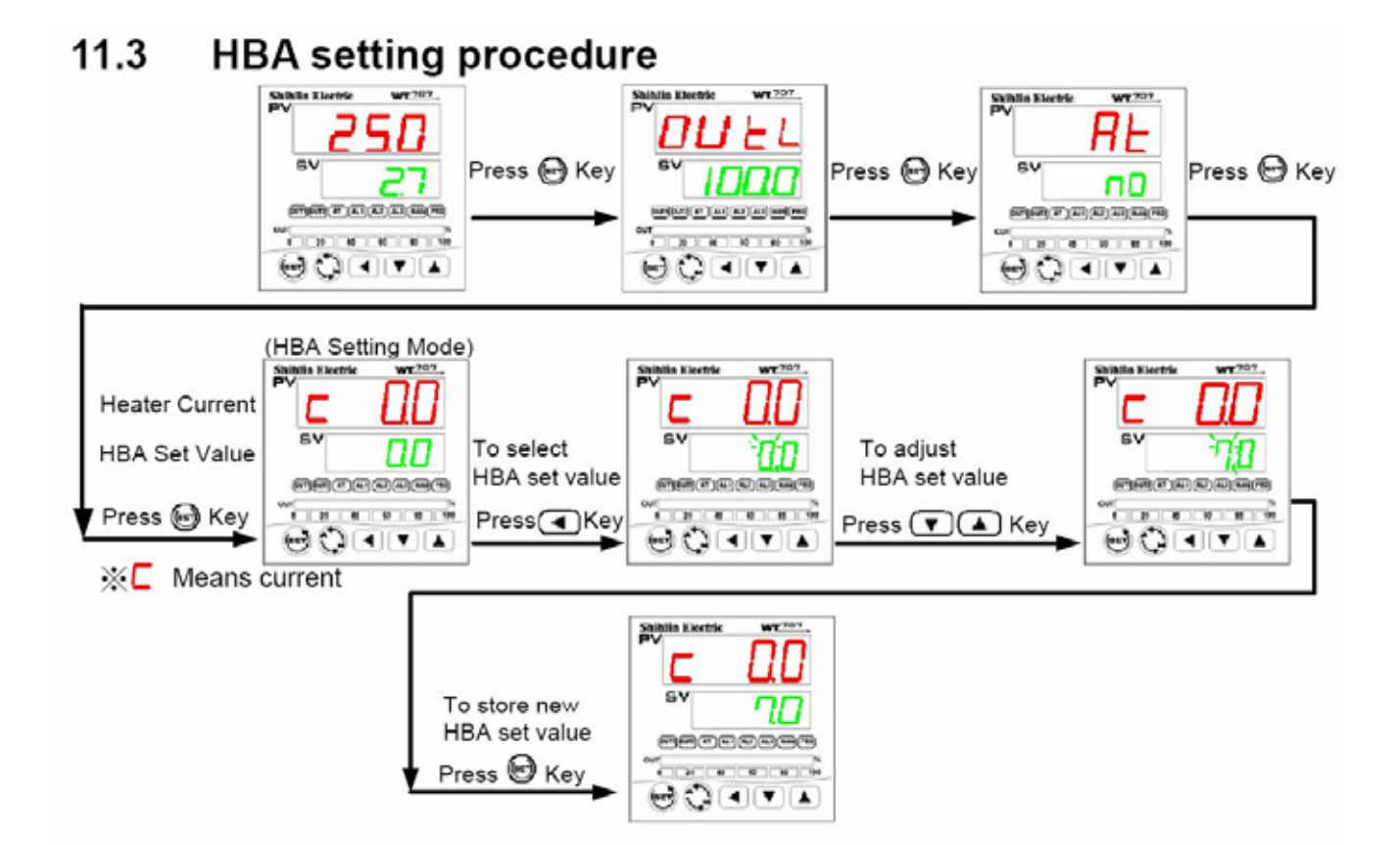

### 11.4 Parameters for HBA function

| Name | Value         | Operation Level |
|------|---------------|-----------------|
| AL1  | HBA Set Value | Level 1         |
| ALD1 | 9             | Level 3         |
| SET0 | 0100          | Level 4         |
| INP2 | 4             | Level 4         |

How to enter 3 : Set parameter "LCK" to 0000 in Level 2, and then press "SET" key + "Shift" key 5 Seconds to enter operation Level 3.

How to enter 4 : Set parameter "LCK" to 1111 in Level 2, and then press "SET" key + "Shift" key 5 Seconds to enter operation Level 4.

#### 11.5 Activated conditions of HBA

Condition

- 1. OUT1 is ON
- 2. Heater current is less the HBA set value
- 3. Condition1 and 2 continued more than 5 seconds

AL1 will be activated, if condition 1&2&3 are all "true".

#### 11.6 Remarks

- Available output(OUT1) type for HBA
  - I. Relay
  - II. Voltage pulse (SSR drive)
- Since HBA function uses AL1 as alarm relay, please set temperature alarms in AL2 or AL3.

## 12. Error codes

| DISPLAY | DESCRIPTION                                          |
|---------|------------------------------------------------------|
| inIE    | Open circuit of main control sensor.(INP1)           |
| * RdCF  | A/D convert failed.                                  |
| * [][E  | Cold junction compensation failed.                   |
| in 2E   | Open circuit of sub control sensor.(Remote SV)       |
| uuul    | PV exceeds USPL.                                     |
| nnnl    | PV under LSPL.                                       |
| 2000    | Input signal of sub control exceeds the upper limit. |
|         | (Remote SV)                                          |
|         | Input signal of sub control under the lower limit.   |
|         | (Remote SV)                                          |
| *       | RAM failed.                                          |
| intF    | Interface failed.                                    |
| RUEF    | Auto tuning failed.                                  |

**NOTE**: If the "\*" marked error comes up , the controller needs to be repaired. Please send it to the nearest sales office or retail dealer.

# 13. Modify input type ("TC" $\implies$ "RTD")

If the controller needs to modify input type from **TC** or **mV** to <u>**RTD**</u>, please <u>make PAD</u> <u>short</u> on the back side of PC board as following diagram and change input selection(INP1). On the contrary, modify from **RTD** to <u>**TC**</u> or **mV**, make PAD open.

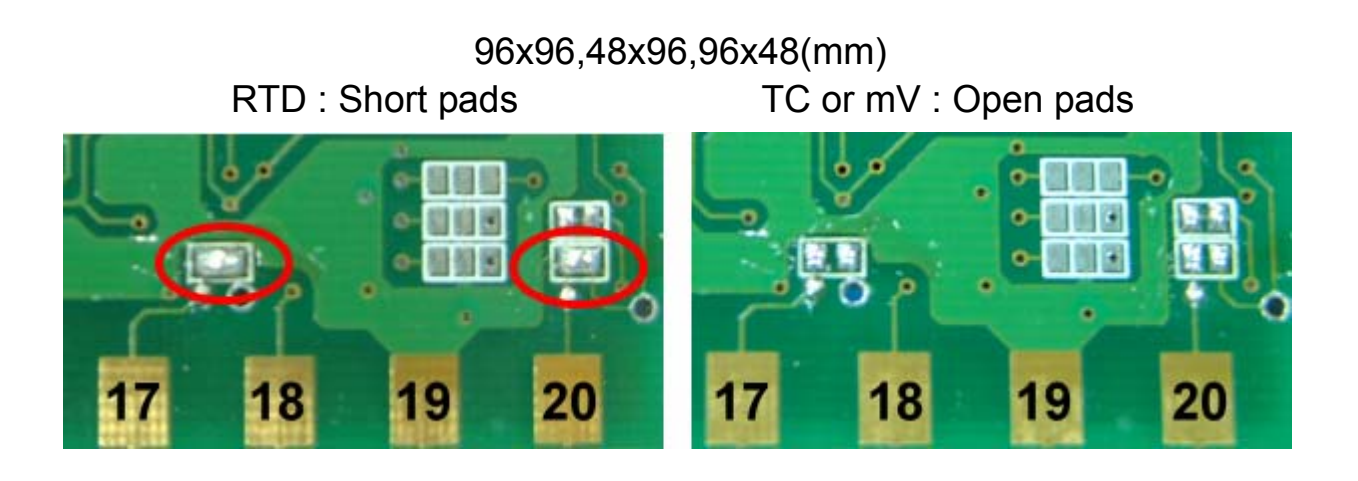

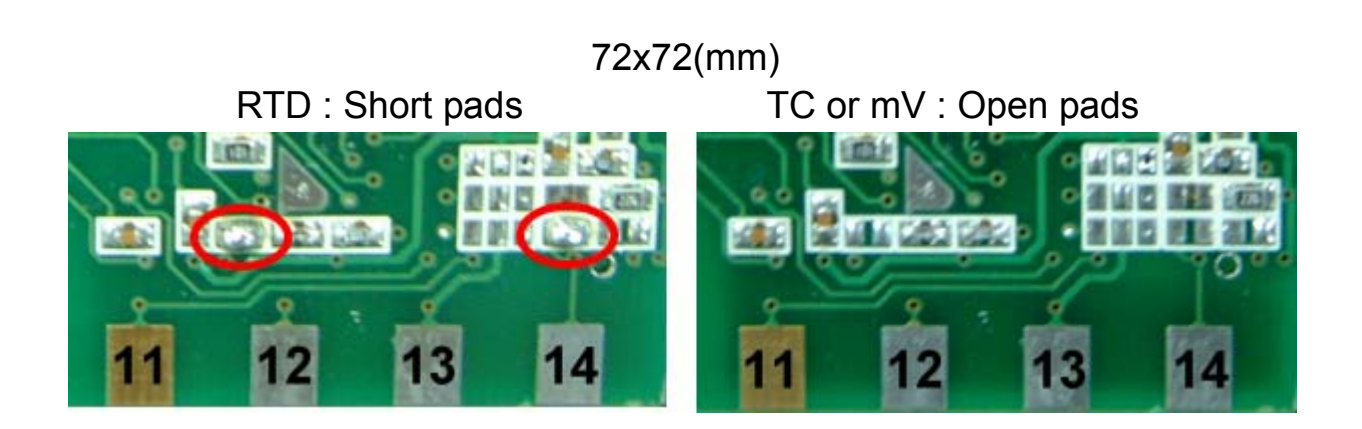

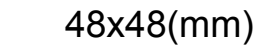

RTD : Short pads

TC or mV : Open pads

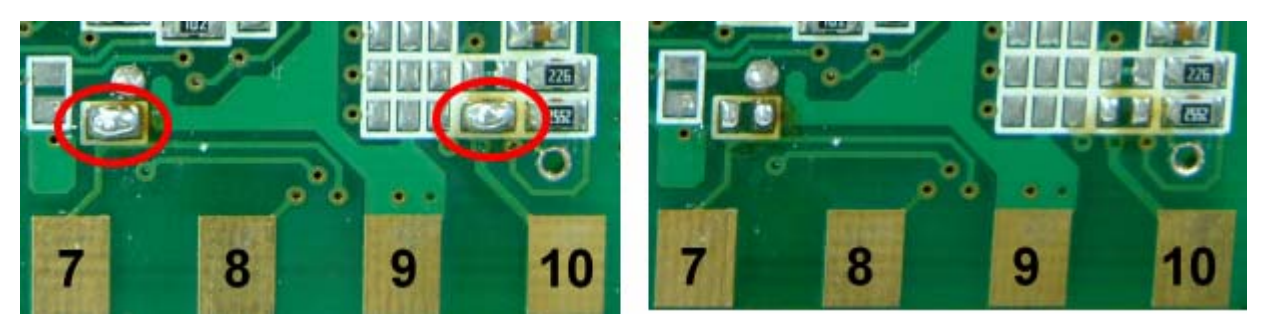

# 14. Modify input type : Linear Input (mA ,V)

### 14.1 Hardware :

|                                                                                               | 96×96,48×96,96     | 6×48  | 72×72                                              | 48×48       |
|-----------------------------------------------------------------------------------------------|--------------------|-------|----------------------------------------------------|-------------|
| INPUT(+)                                                                                      | PIN 17             |       | PIN 11                                             | PIN 7       |
| INPUT ( - )                                                                                   | PIN 20             |       | PIN 14                                             | PIN 10      |
| 0~20mA (INP1                                                                                  | =AN4) : (R3 use 10 | 0Ω,R  | 5 use 2.4Ω · S3                                    | &S5 SHORT)  |
| <b>4~20mA</b> (INP1                                                                           | =AN5):(R3 use 10   | 0Ω,R  | $5 \text{ use } 2.4\Omega$ , S3                    | &S5 SHORT)  |
| <b>0~1V</b> (INP1                                                                             | =AN4) : (R1 use 2  | 2KΩ,R | 4 use 100 $\Omega$ $,$ S1                          | &S4 SHORT)  |
| 0~5V (INP1=                                                                                   | =AN4):(R2 use 10   | KΩ,R4 | use $100\Omega$ , S2                               | & S4 SHORT) |
| <b>1~5V</b> (INP1:                                                                            | =AN5):(R2 use 10   | KΩ,R4 | use $100\Omega$ , S2                               | &S4 SHORT)  |
| <b>0 ~ 10V</b> (INP1=                                                                         | AN4) : (R3 use 22  | <Ω,R4 | use $100\Omega$ , S3 $\delta$                      | ≩S4 SHORT)  |
| <b>2 ~ 10V</b> (INP1=                                                                         | AN5) : (R3 use 22  | <Ω,R4 | use $100\Omega$ , S3 $\delta$                      | ≩S4 SHORT)  |
| 96×96,48×96                                                                                   | , 96×48            |       | 96×96,48×96,96                                     | ×48         |
| ( PC Boa                                                                                      | rd )               |       | (PC Board)                                         |             |
|                                                                                               |                    |       |                                                    |             |
|                                                                                               |                    |       |                                                    |             |
| FROM                                                                                          | іт 👘               | BACK  |                                                    |             |
| R4 R1                                                                                         |                    |       |                                                    | S1          |
| 100 100 IR5 I R3 I                                                                            |                    |       |                                                    | S2 S4       |
| 20 19                                                                                         |                    | 11    |                                                    | 19 20       |
| 72×72                                                                                         |                    |       | 72×72                                              |             |
| (PC Board)                                                                                    |                    |       | (PC Board)                                         |             |
|                                                                                               |                    |       |                                                    |             |
|                                                                                               |                    |       |                                                    |             |
| FRONT                                                                                         |                    |       | BACK                                               |             |
|                                                                                               |                    |       | S1 S1 S1 S1 S1 S1 S1 S1 S1 S1 S1 S1 S1 S           | = -1        |
| R4 R2<br>R5 R3                                                                                |                    |       | S2 S4 S4 S3 S5 S5 S5 S5 S5 S5 S5 S5 S5 S5 S5 S5 S5 |             |
| 14 13                                                                                         | . 8                | 8.    | 13                                                 | 14          |
| 48×48                                                                                         |                    |       | 48×48                                              |             |
| (PC Board)                                                                                    |                    | (     | PC Board )                                         |             |
|                                                                                               |                    |       |                                                    |             |
|                                                                                               |                    |       |                                                    |             |
| FRONT                                                                                         |                    |       |                                                    |             |
| FRUNI                                                                                         |                    |       | BACK                                               |             |
| B         B         B         B         B         B         R4         B         R2         B |                    |       | S1 S4 S4 S4 S4 S4 S4 S4 S4 S4 S4 S4 S4 S4          |             |
|                                                                                               |                    | i     |                                                    |             |
| 10 9 6                                                                                        |                    | 6     | 9 10                                               |             |

#### 14.2 Calibration :

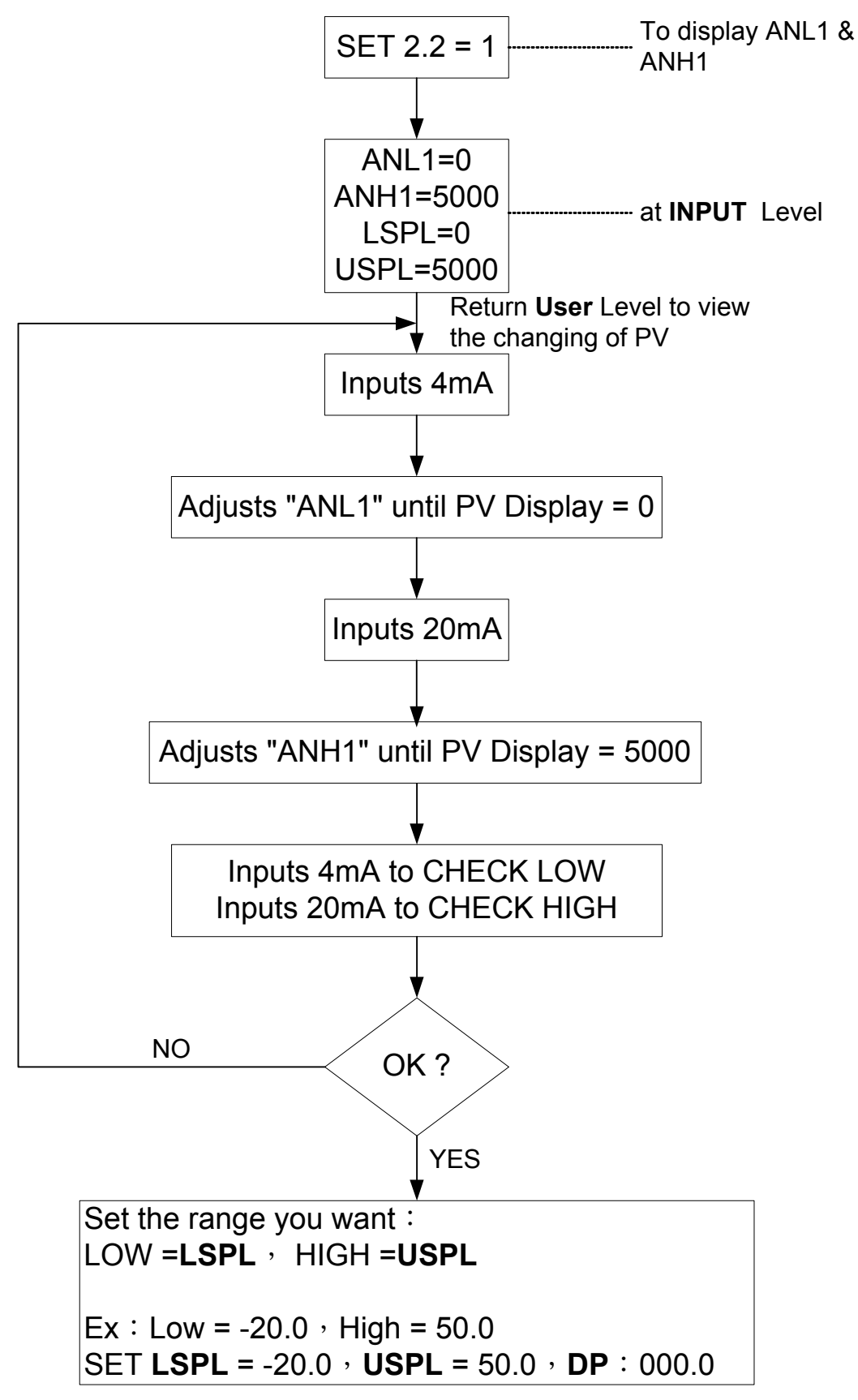

### 15. Modify input type : Linear Input (mA ,V)

It just needs to <u>change a module</u> at the same position , and modify parameter **CYT1** in LEVEL 2 . →Relay: CYT1=10, Voltage pulse: CYT1=1, 4~20mA:CYT1=0

### 16. Modify output mode: OUT1/ALARM, OUT1/OUT2

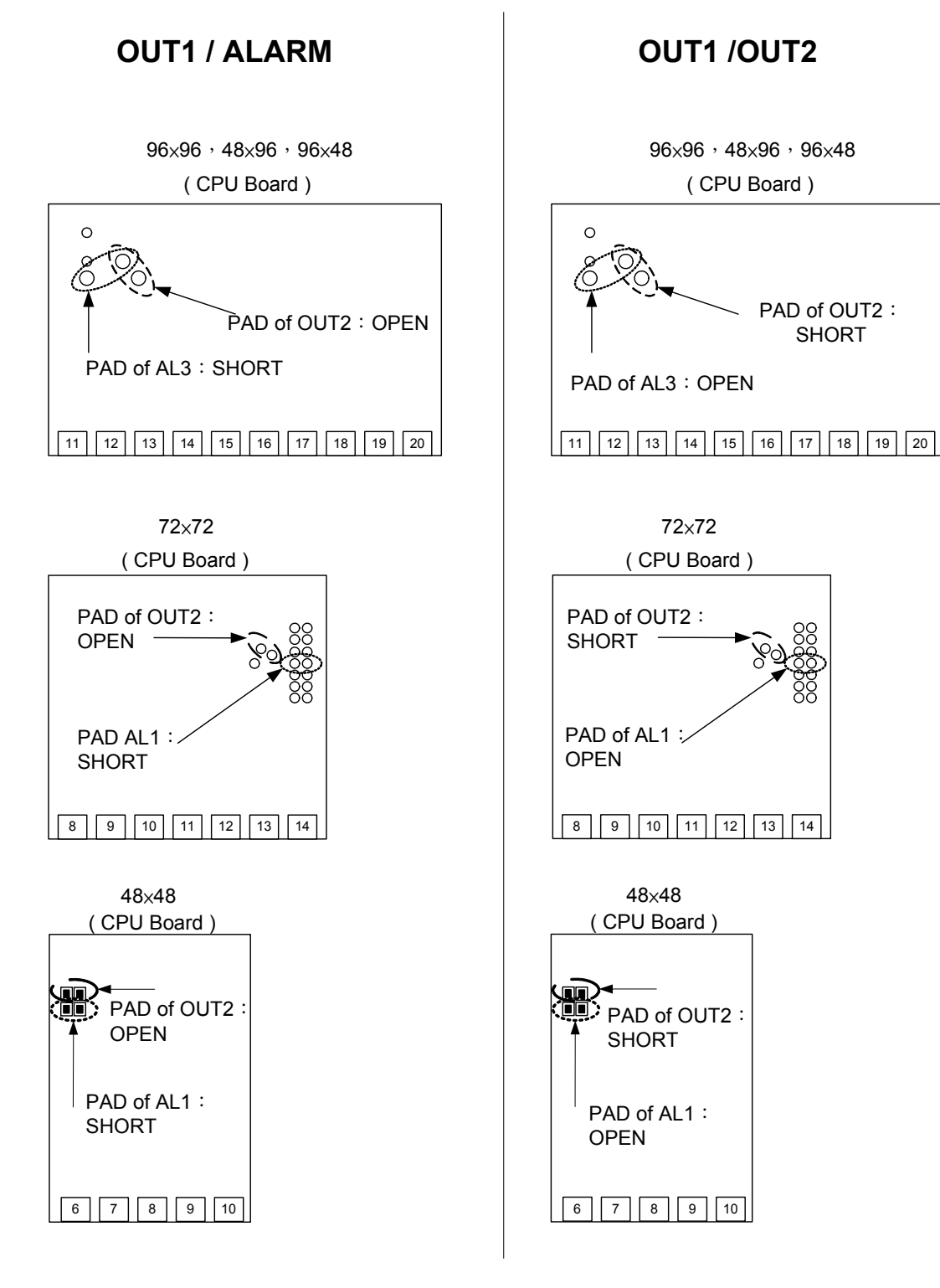

### 17. Applications

#### 17.1 RAMP & SOAK

#### • RAMP :

- I. SET2.1=1→To display AL3
- II. SET4.1=1→To display ALD3
- III. ALD3=9→Open RAMP option
- IV. Then, AL3 will not display. It was replaced by RAMP.

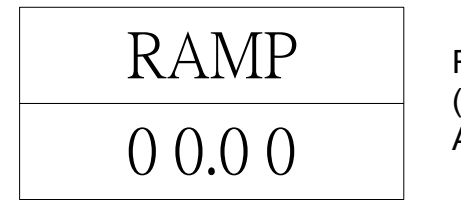

Range : 00.00 ~ 99.99( $^{\circ}$ C / min) (If RAMP is not used , please set ALD3 to 0)

- SOAK :
- I. ALD1 / ALD2=19 → To use Sock Timer.
- II. AL1 / AL2 will display as below:

Range : 00.00 ~ 99.59(Hour.Minute)

• Example :

SV=100°C , RAMP=10.00 (°C/min) , AL1=00.10 min , PV=25°C

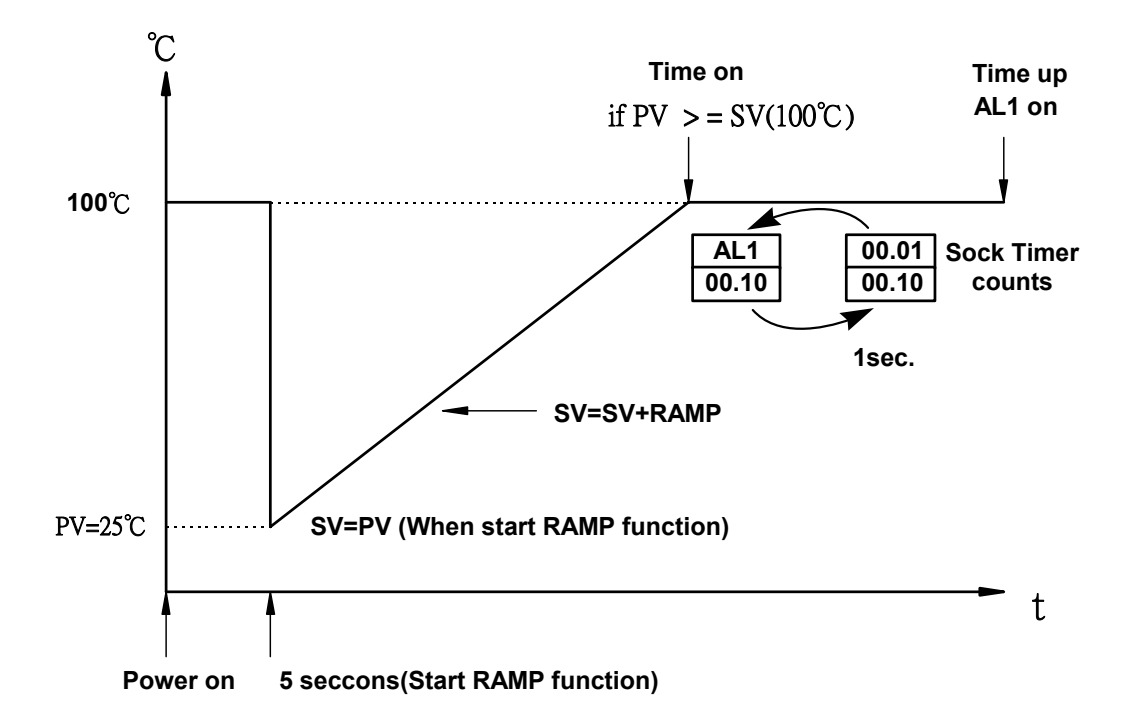

#### 17.2 TTL Communication : SV output and RATE function

• Open RATE function (use for slave controller) Display AL3 : SET2.1=1 Display ALD3 : SET4.1=1 Display RATE(AL3 will be replaced) : SET0.2=1 Set ALD3 to 0. (In Level 3) Slave SV = (RATE+9999)×master SV

• Example :

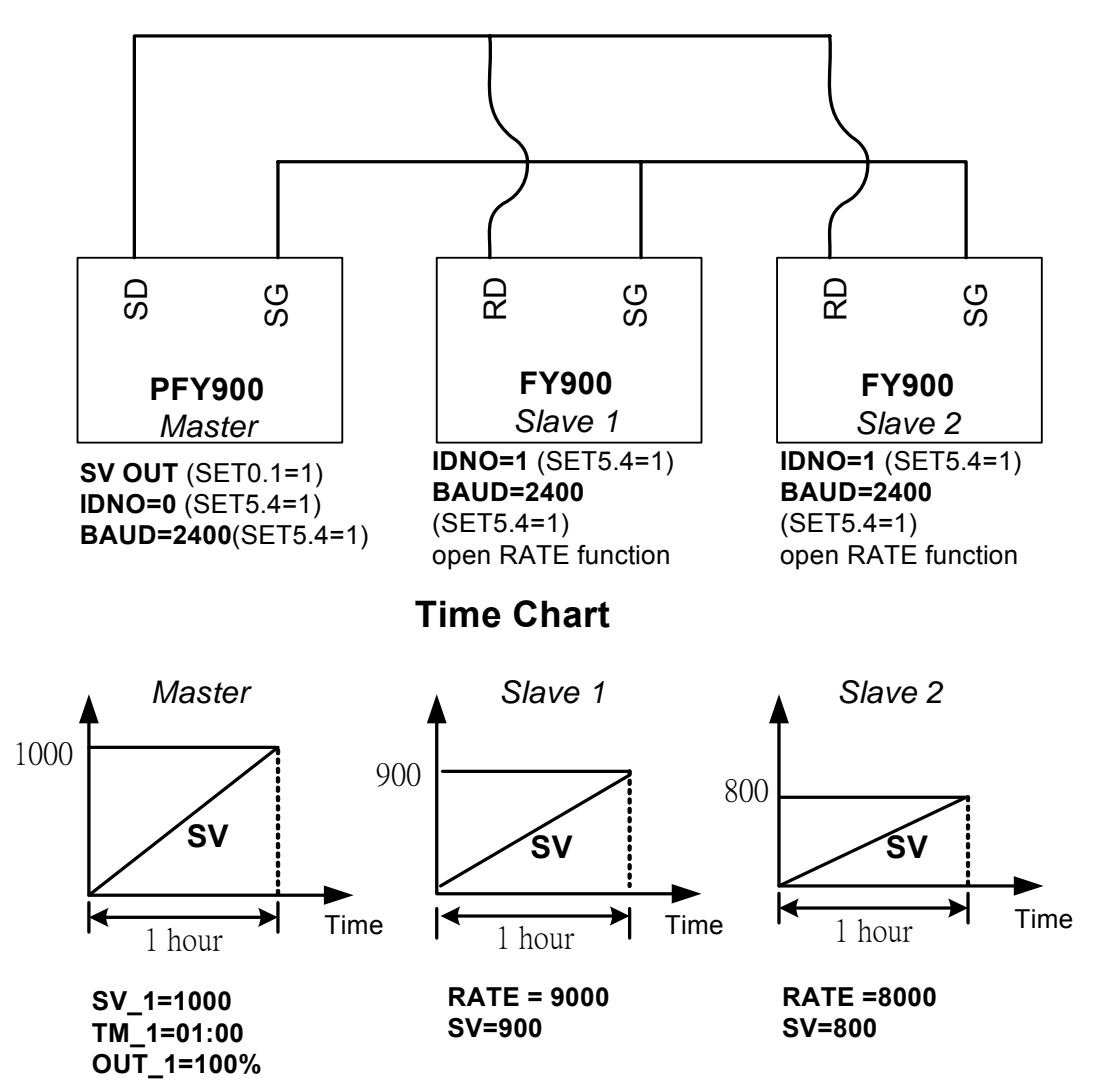

**Connection Diagram** 

(Three controllers reach to the max value at the same time)

### 17.3 1 Phase angle control (By SCR module)

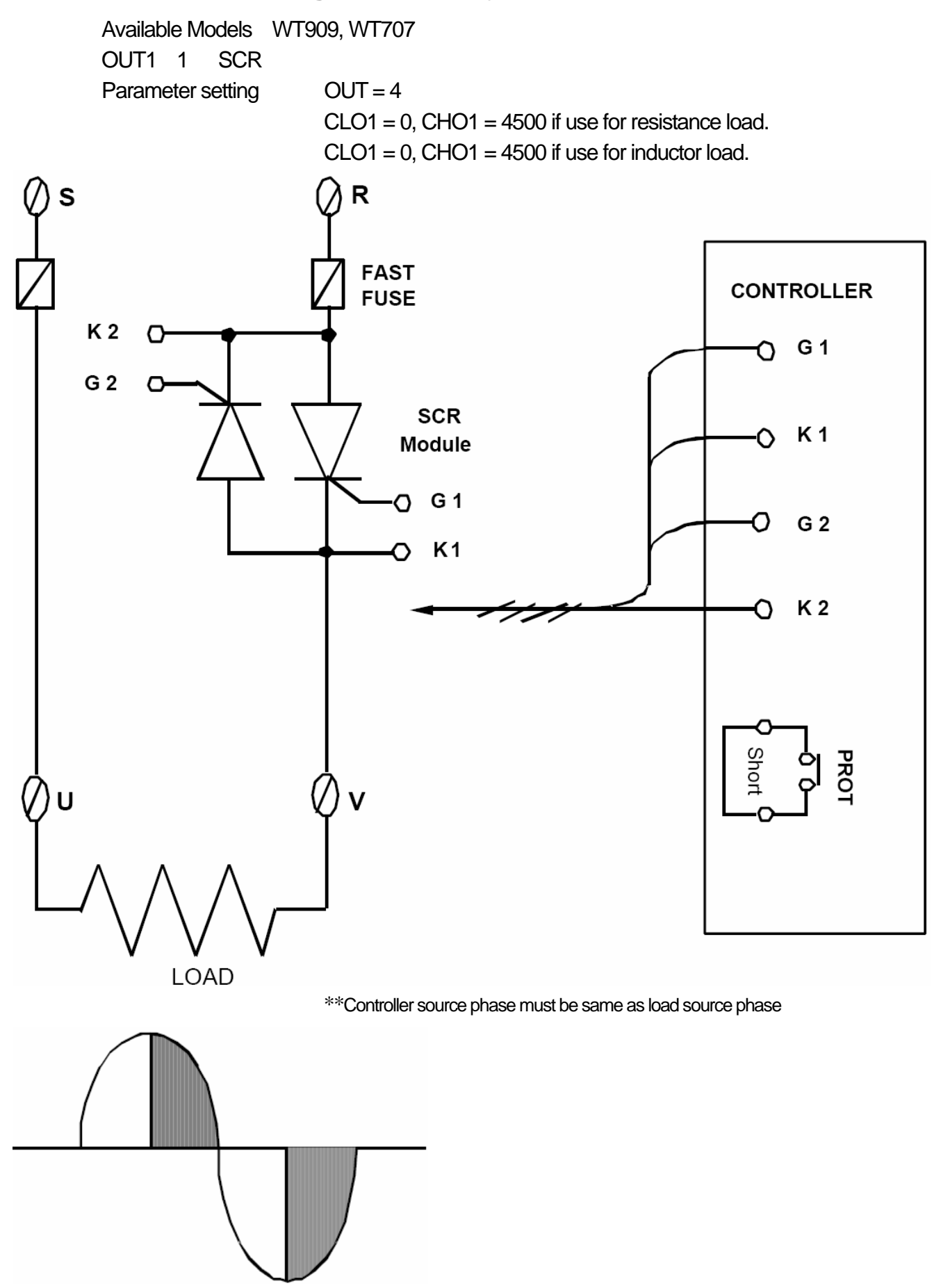

### 17.4 1 Phase angle control (By TRIAC module)

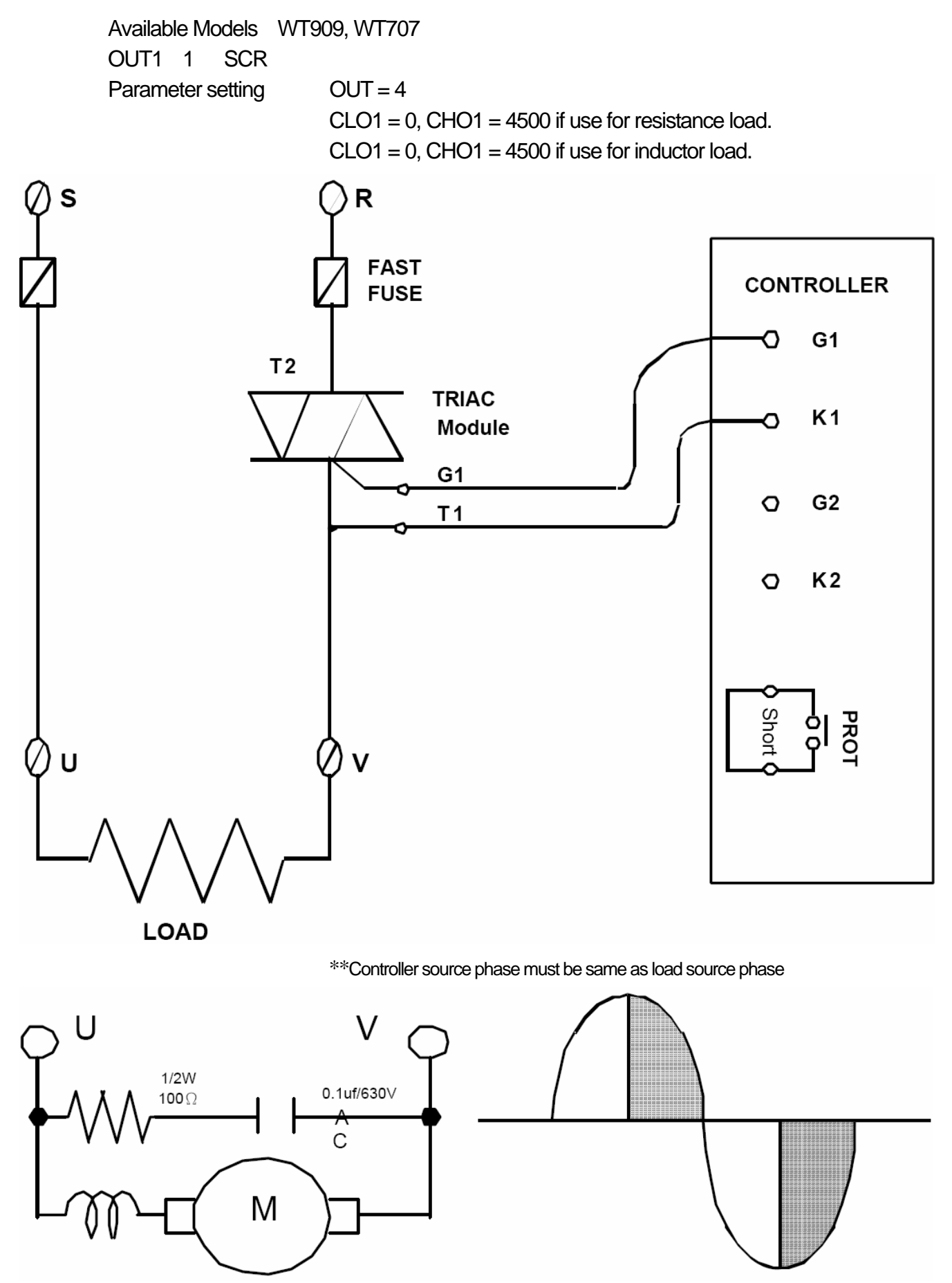

### 17.5 3 Phase angle control (By DIODE/SCR module)

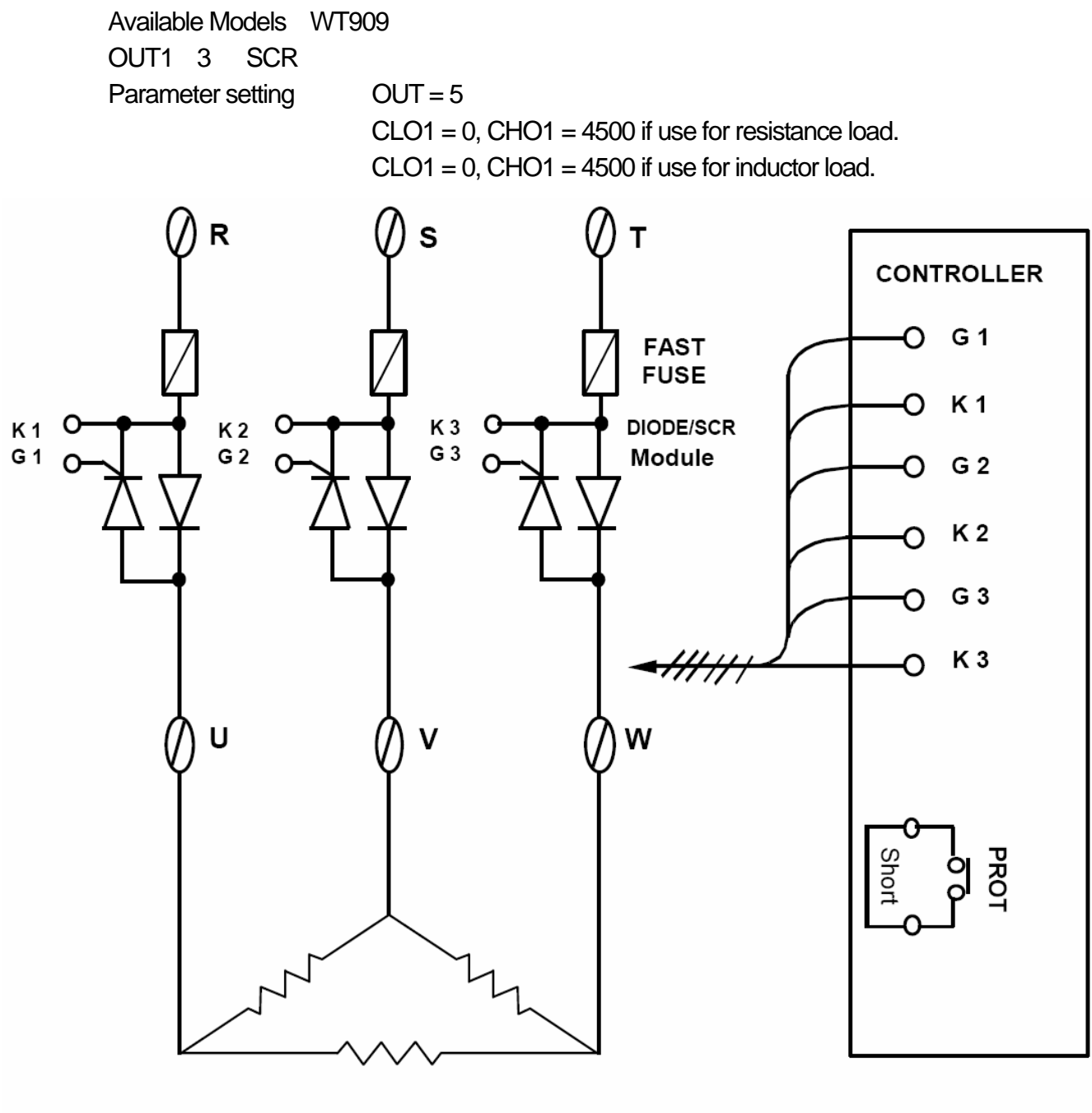

 $3 \varphi$  LOAD

### 17.6 1 Zero crossing control (By SSR module)

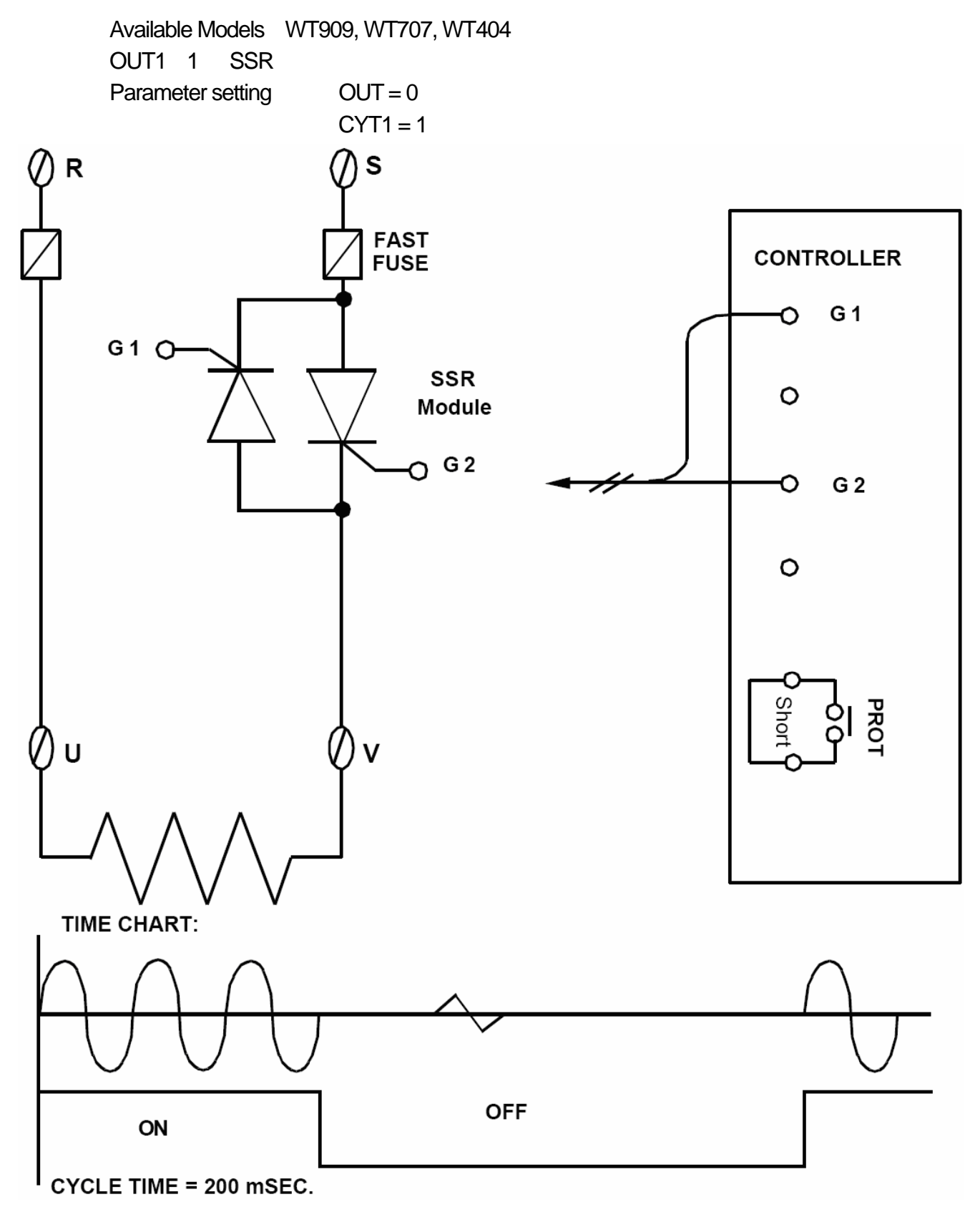

### 17.7 1 Zero crossing control (By TRIAC module)

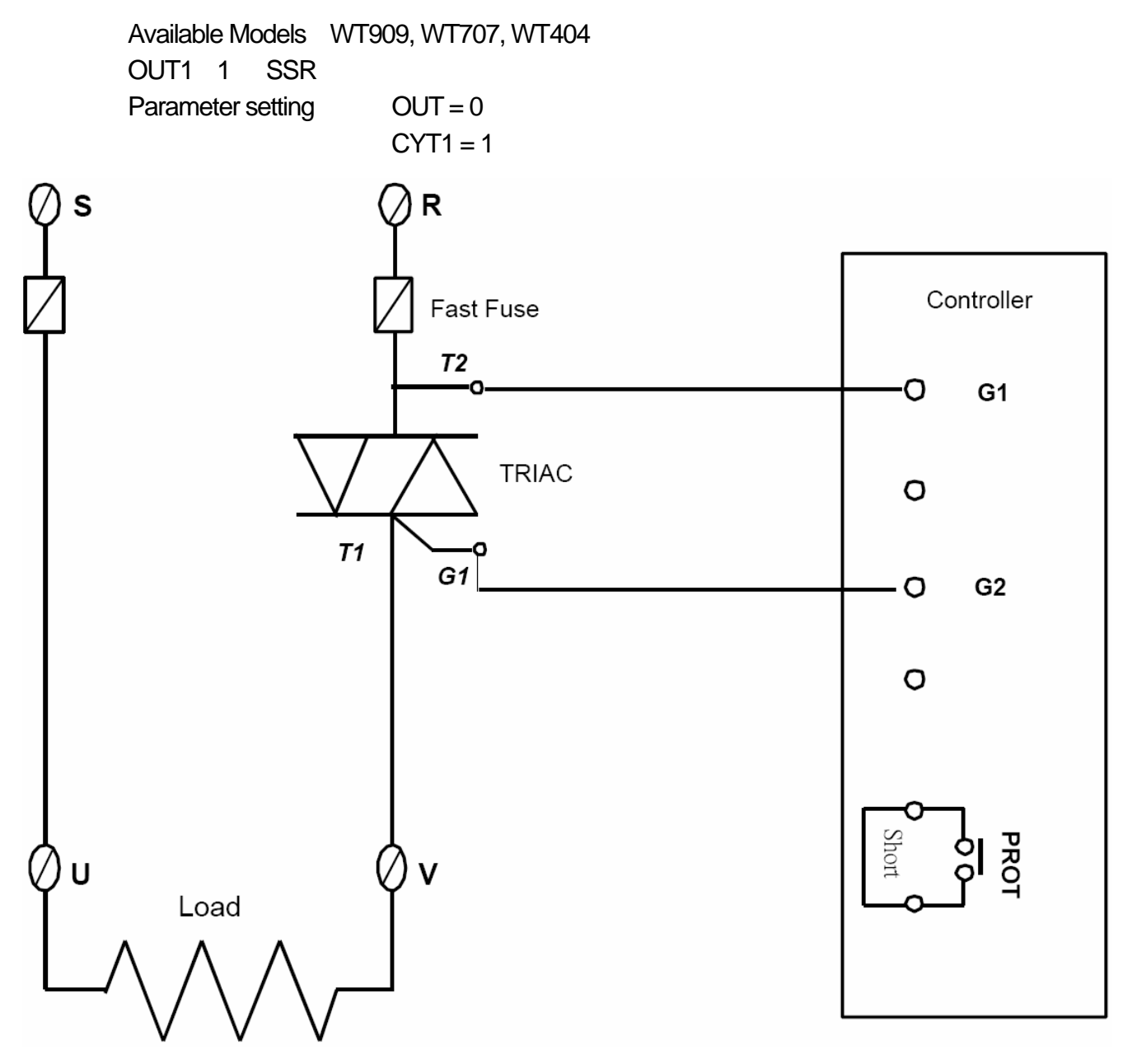

### 17.8 3 Zero crossing control (By SCR module)

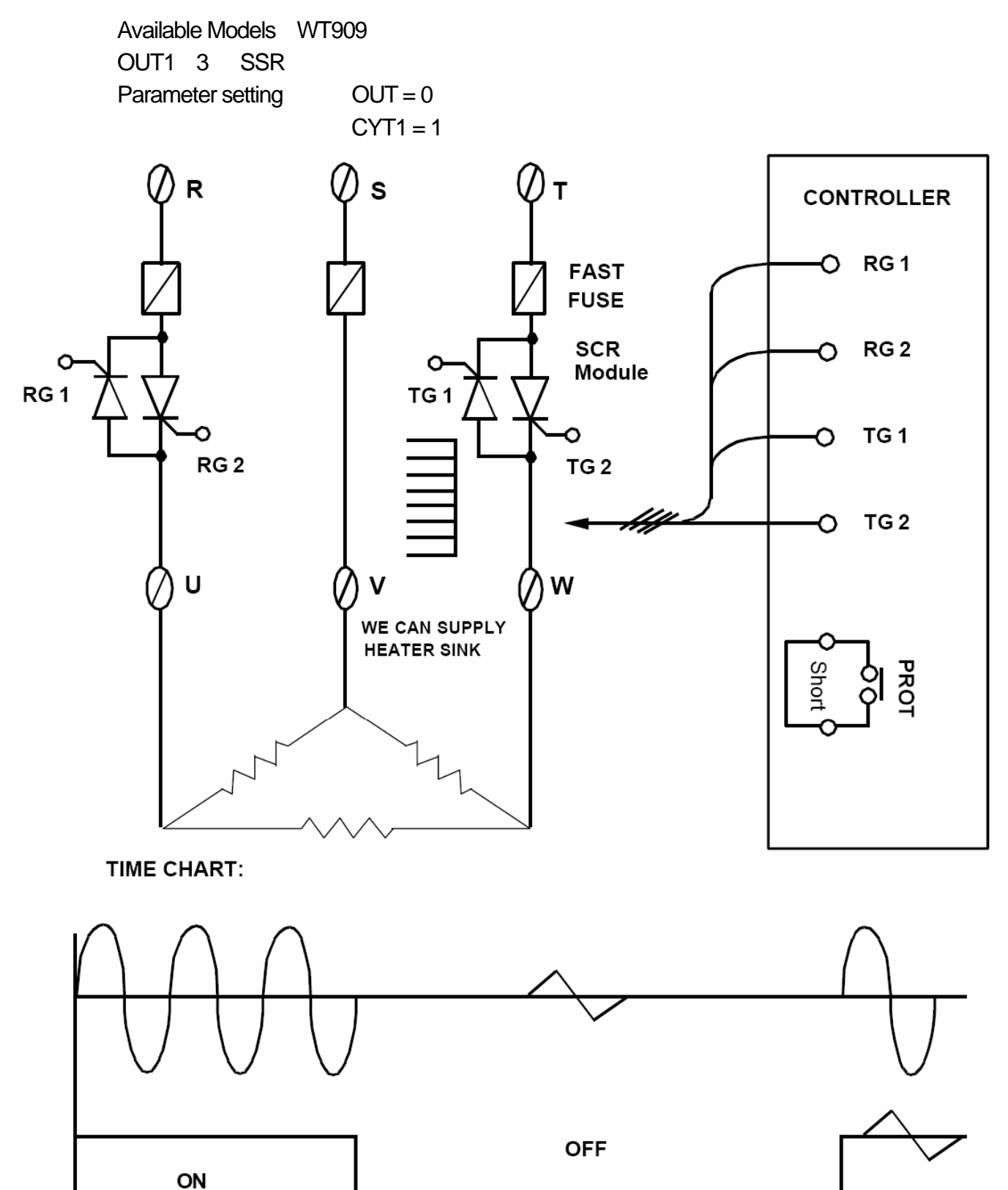

CYCLE TIME = 200 mSEC.

### 17.9 3 Zero crossing control (By TRIAC module)

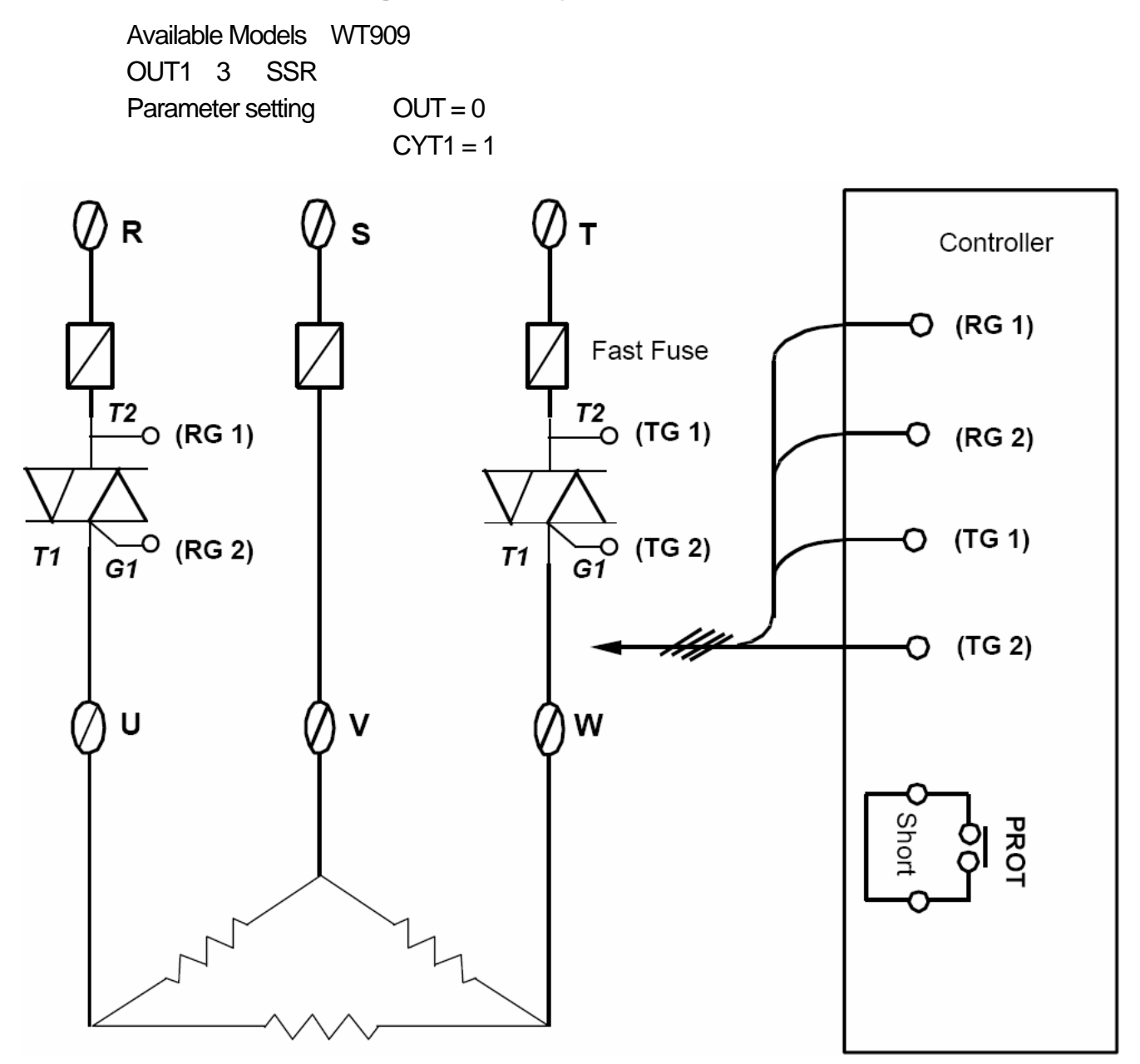

#### 17.10 3 wires proportional motor valve control

Available Models : WT909, WT409, WT707, WT904, WT404

Parameter setting :  $OUT = 3 \sim 100 \text{sec}$  (Manufacturing default setting "5" seconds).

CYT1 = 1

RUCY = 5~200 seconds.

- 1. CYT1 is the cycle time of Open / Close
- 2. RUCY is the 0 ~ 100% running time of motor valve

#### MOTOR VALVE

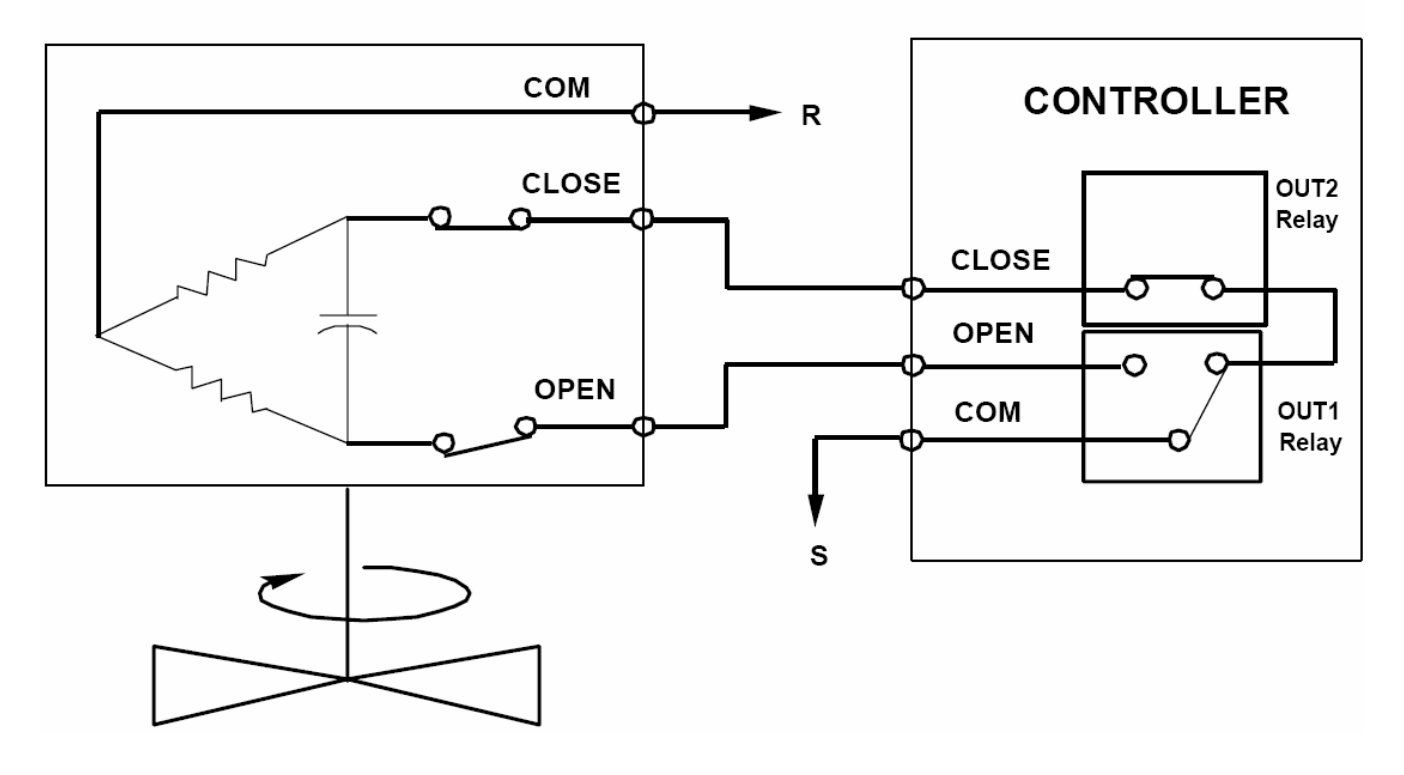

#### 17.11 Wiring diagram of PC communication

#### COM PORT : <u>9PIN (</u> DTE ) Controller Pin 3 (T) RD Pin 2 (R) SD Pin 5 (G) SG PC COM PORT : Controller 25PIN ( DTE ) . Pin 2 (T) RD Pin 3 (R) SD Pin 7 (G) SG **♦**

#### **RS232** Connection Diagram

#### NOTE:

PC

1. The length of cable be connected between controller and PC can't exceed 15 meter.

2.One Com Port can only be connected to one controller. If more than one controller is connected to one Com Port <sup>,</sup> communication will be failed.

3. Ensure that the controller's IDNO and BAUD settings are the same with PC software's settings.

4. For the software communication format please refer to communication manual.

#### **RS485 Connection Diagram**

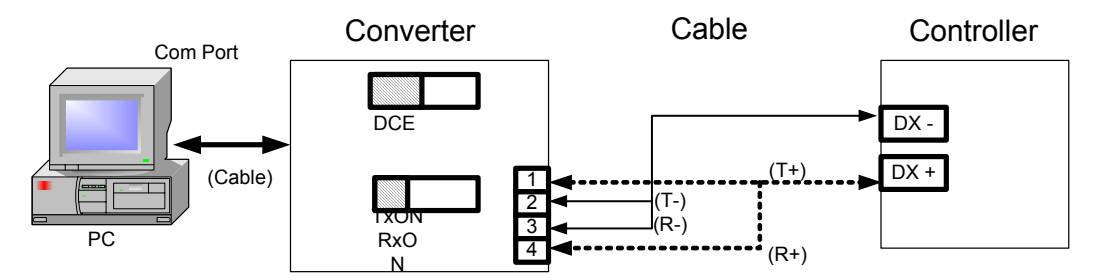

#### NOTE:

1. The length of cable be connected between Converter and Controller can't exceed 1.2 KM. Suggestion: choose "Shielded Cable".

2.One Com Port can be connected up to a maximum of 30 Controllers.

3. Ensure that the Controller's IDNO and BAUD settings are the same with PC software's settings.

4.For the software communication format ,please refer to communication manual.

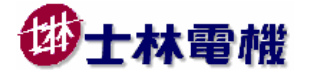

WT404/409/707/904/909 Operation Manual